## öâ öáòåðé ùèåç Dell S199WFP - îãøéê ìîùúîù

### òì àåãåú äöâ ùìëí

 Îøàä Îlôðéí

 Îøàä Îlàcåø

 Îøàä Îlăcãø

 Îøàä Îlăcã

 Îøàä Îlâcã

 Îoàä Îlîêä

 Îlôøè äcâ

 Îlôøè äcâ

### äùéîåù ááñéñ äöâ äîúëååðï

<u>céáåø äáñéñ</u> <u>òùééú ñãø áëáìéí</u> ùéîåù áîú÷ï ääèééäú <u>äñøú äáñéñ</u>

### äú÷ðú äöâ

<u>çéáåø ööâ</u> <u>äùéiâù áôði ā÷āié</u> <u>äùéiâù áúôoéè áöâ (OSD)</u> <u>āâāgú āôgāā îêéáéú</u> <u>äùéiâù á-Dell Soundbar (ácégā)</u>

### ôúøåï áòéåú <u>àéúåø ú÷ìåú ùì äöâ</u>

<u>áòéâú ëììéâú</u> áòéâú ñôöéôéâú ùì äîâöø àéúâø ú÷ìâú ùì ä-Soundbar

### đňôç <u>îéāò òì æéäåé FCC</u> <u>îéāò òì àåäåú äáèéçåú éöéøú ÷ùø òí DELL</u> <u>îãøéê äú÷ðä ùì ăöâ ùìëí</u>

<u>äùéîåù á-Dell Soundbar (áçéøa</u>

### äòøåú, äåãòåú åàæäøåú

äòøä : äòøä îöééðú îéãò çùåá ùéñééò ìëí ìäùúîù áöâ áöåøä èåáä éåúø. 💋

äâăòä: äâãòä îöééðú àôùøâú ùì ðæ÷ ìçâîøä àâ ùì àåáãï îéãò, âîñáéøä ëéöã ìlðåò àú äáòééä.

àæäøä: àæäøä îöééðú àôùøåú ùì ðæ÷ ìøëåù, ùì ôâéòä âåôðéú àå ùì îååú. 🛕

·äíéāð ùáíñíê æä ðúáï lùéðáé llà äáāðä îâ÷ãíú .Dell Inc. el aæaáéáú úláøáú 2007 ©

·āòú+ā áöåøä ĕiùāé ìià àéùåø áĕúá ùì .Dell Inc àñåøä áúēiéú àéñåø

ahéibéi áli auúlúdá áé+ñe: Dell, áládá úl DELL átt Inspiron, Dell Precision, Dimension, OptiPlex, Latitude, PowerEdge, PowerVault, PowerEdge de la héibéi inçeééi úl Dell Inc; Microsoft, Windows á-Windows NT aí héibéi inçeééi áá néibé inçeééi áá néibéi inçeééi ál néibéi inçeééi ál néibéi inçeééi ál néibéi inçeééi ál néibéi inçeééi ál néibéi inçeééi ál néibéi inçeééi ál úlúlúdá áé+ñe: Dell, aládá úlálá ádotáéi úl Dell Inc; Microsoft, Windows á-Windows NT aí héibéi inçeéi áá néibéi inçeéi ál néibéi úl Octorporated, aux odatá úlálá ádotáéi úl Dell Inc; Microsoft, ENERGY STAR álá héir inçeé máli úl U.S. Environmental Protection Agency. eùláúó úl ENERGY STAR, +áo Dell Inc úláláo átat ádia ádoçéáú i ébéiláu áuéiláu ádotáéa úl ENERGY STAR

-nětôcí înçvét ánětôcí vůděcí tačočó vůděcí tačôcó atnitě za zače taučecyn içávátu učáčnátu táčlátůt á titátovét útatí. at táčovét útatí, at óchoru cácota tel ečota ad oběct út áciláti ó tanětôcé atnycvét ád anětôčei avodátel óvoč túta obra

S199WFP

àâââñè 2007 Rev. A00

### <u> ₪₥–n ₰n₦ n"‴Ө</u>

## על אודות הצג שלכם

₩₩₦ ₢₡n₩ - Dell™ S199WFP‴-₠₡₭-₯₿ө₿

- <u>Rs@k#twinter</u> 🎱
- <u>-‴ə₩ nə₩</u> ●
- <u>n₿n₩n</u>∌₩ ●
- <u>n€₩₩₩ na₩</u>
- <u>ө₿n ₠₱₩</u> 🎱
- הטיפול בצג שלכם 🍳

מראה מלפנים

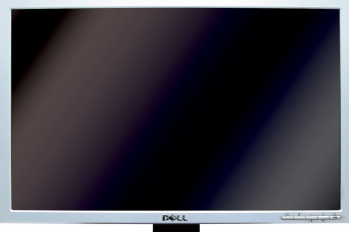

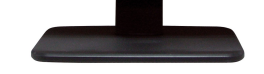

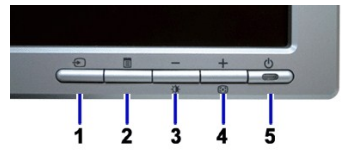

| 1. | €₦\$ ₡‴Ө                                                     |
|----|--------------------------------------------------------------|
| 2. | ր₡‴Յր –₱₥ / ₢₮₩Յ ₠₡₱                                         |
| 3. | <u>╔╪₩₩</u> ₰╌┎₱ <u>┐</u> ╭ <i>┩</i> ᡘᢇ <i>━ⅆӁ</i> ┈┩ᡘᠠѲѿ₿″₦ |
| 4. | ᡗᢂᡗ᠉ᢂᡰᢤ᠇ᠹ᠋᠋᠕᠉᠘᠘᠘᠘᠘᠘᠘                                         |
| 5. | ₡ <u>─</u> ─₡‴─₴₨₯)₡ <b>₺₶</b> ₼ / ₧₦₥₧₿″₦)                  |

### מראה מאחור

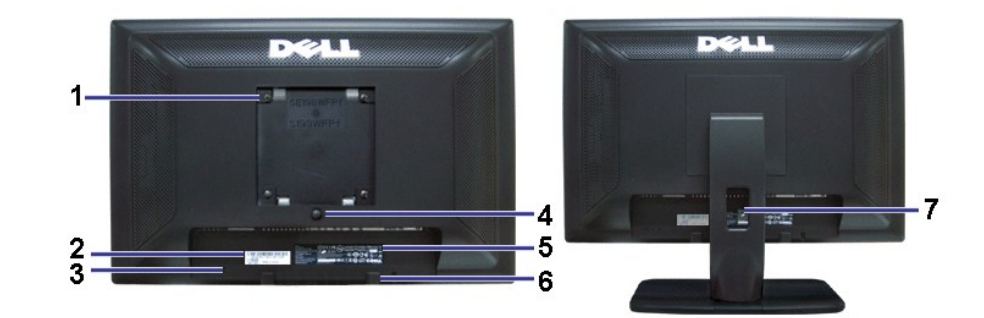

|   | 1 | <b>ⅅ₅⊖ <u>ր</u>₡₦ ₡₿₡</b> ‴ VESA <b>₡"-₦ ₡-‴Ә₩) (₩₩</b> 100)<br>₱ <b>-</b> ₿₩ŋ ₮₡₮Ѳŋ) | e₿ŋ ₡₡₦₦ ₨₡₦₩. |
|---|---|---------------------------------------------------------------------------------------|----------------|
| ł | - | · · · ·                                                                               |                |

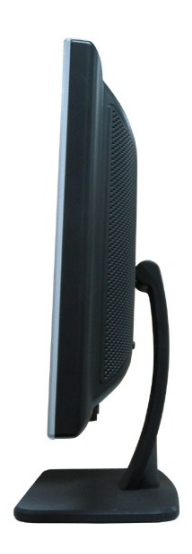

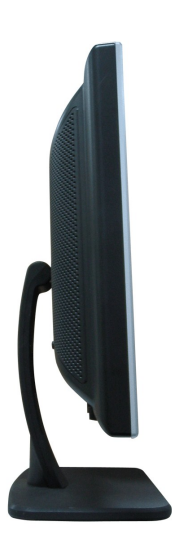

# n₿n₩na₩

| 1 | ₩₩‴ Ө‴₩                         | ₩₩″n ₦Θrnə –₮₡₭rnn.                                                               |
|---|---------------------------------|-----------------------------------------------------------------------------------|
| 2 | ₩ ₩₩‴ <b>Θ</b> ‴₩ Dell Soundbar | ₩ ₩₩‴ŋ ₩Θ₥ ə -Θ‴ Soundbar (Ø₭Æ₽ə).                                                |
| 3 | <b>₽₽₡₭₽</b> ₿₽₽₽₽              | лжӨ <b>өжж</b> А-Ө-ө 2 * 3 матана андагаан ал ал ал ал ал ал ал ал ал ал ал ал ал |
| 4 | <b>0‴₩</b> DVI                  | <u></u> ת אא⊖תה ∋ – 6‴- DVI 6‴ אשך אא.                                            |
| 5 | <b>⊖‴₩</b> VGA                  | <u>η</u> ₩Θηλ <b>∋-Θ</b> ‴-VGAΘ‴₩η ₩.                                             |

TREASE

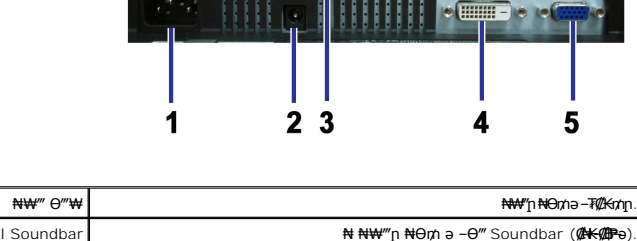

ᢂᢅϼ₦ᡋᢊᠡ᠆ϴ₡‴ ‴ә₦ Ⴝړ″ ϴ‴₩ϴ ₩ϼ₦ ᠆₦₥᠆ :┏ᡗℯր-ՍՏΒ Թ"₩₦– Թ"₩₦ ՍՏΒ ͼ₿ϼ₦<u>₽</u>₦ᡗ¿₩ϴ.

|   |     |   | • |   |
|---|-----|---|---|---|
| 1 | 2 3 | 3 | 4 | 5 |

6

# newwwna₩

| 7 | R <b>≪N⊖n⊄</b> **#              | ⅆ‴₩₦₦₽₿₭₥₡₶₡₦₯₨₡₦₽₥₽₽₽₦₯₡₡₽₩                                          |
|---|---------------------------------|-----------------------------------------------------------------------|
| 6 | <b>₩րθ₥ր</b> –₭₯₩ Dell Soundbar | -O@" Dell Soundbar (@K@Pə).                                           |
| 5 | ראלג≉ פ–ע <i>ק</i> ע––          | nK⊄sn ⊄-⊄ə ə €₱₩.                                                     |
| 4 | ባ₩∅,₩₮₽ ₪₿″₦                    | ŋ₩ <i>Ώ</i> ,₩η ə‴₩ ₡ŋ₥ −₿‴₩                                          |
| 3 | ſ″€€ə₩-Ď <b>₩</b> ₩≡ <b>₡</b> ′ | e₿₽₦₯₽₽₽₩₡₽₽₽₩₡₽₽₽₩₽₽₽₩₽₽₽₩₽₽₩₽                                       |
| 2 | ӆ−ѕѲ ₦ ₡−ӆ₡₮ ₱₮₩ ₡−−            | ₦ <b>ᢒ᠆₭₱₦</b> ₥₭ ₨₻₶″₱₮₩ <i>Მ᠆₭₡₡₺</i> ₯ Dell <i>₡₭₥</i> ₠₶₥₡₩₦₱\$₦. |

## e₿n ଔ₩

## NWTN n@K@OBM

| VESA                                       | ¢dP-on∪nnKF | Ønkerenske | - <b>6</b> ¢- | n₩Ø <sub>P</sub> Pn- <del>K</del> | s <b>P</b> ¥n mØB    |
|--------------------------------------------|-------------|------------|---------------|-----------------------------------|----------------------|
| kapjn∰entionen Bell Soundbar Rabusbat Hort | ₩Ø₽         | ₩Ø₽        | ₩Ø₽           | s−Ø                               | 75W ( <b>Rs₩Ø₩</b> ) |
| ր#(@htp:///p                               | ₩Ø₽         | ₩D₽        | ₩Ø.           | s−Ø                               | 32W ( <b>##</b> )    |
| ─⋳₮ <b>₋₩∅</b> ₿ <b>₽₽₩</b>                | ₩Ø0,₽₽₩     | NØD)PJN    | \$-″₩         | ⊖KØp                              | ₩ <b>-‴₽</b> -W 2    |
| -0Ŧ                                        | -           | -          | -             | ¢£a)n                             | <b>₩ -‴₱</b> -W 1    |

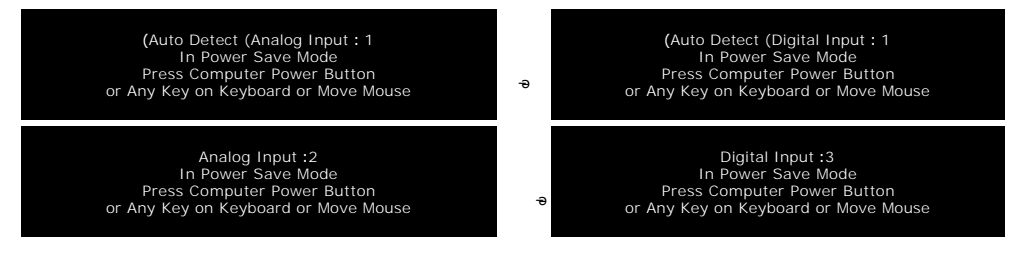

ր №ə μ∰ə ₩Əs₩ Ø,ηπiəBynə "#00,μ" – Θ″₩ynə –₩Ø00,₽p.<u>OSD</u>.

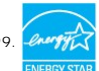

--¢0μθη₩--ΰ₀μ″ө₿ENERGYSTAR® ₪ෳ¢#₩₩₩″μ₥¢®₩-μ¢%₩Rsə-₪₥-TCO''99.

℠℮₿∩₩₡₽₽ ₦₽₥₽₷₡₭₡₽₡₦₯\$\$<del>₣₭</del>₩₽₿₩₽₡₮₱₴\$₱₮₽₥₡₿ө₡₽₦₻₡₭

### −m₡₮ ә₿sր

### -m/@F 15 **Θ″'₩** Sub-D:

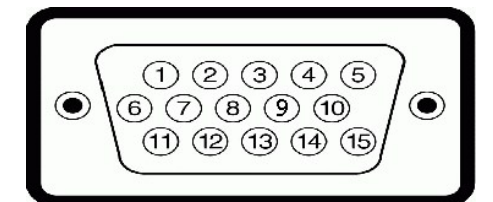

| -m@715 #@nngBn Rs@K-Kn #00m #10Bn ngB         | nm₡₽₽₽₩ |
|-----------------------------------------------|---------|
| Rsnp <b>stu</b> -                             | 1       |
| s-₡- <b>-</b> \$ <b>₶</b> ₽-                  | 2       |
| ₩″'n- <b>-₩</b>                               | 3       |
| ll te te te te te te te te te te te te te     | 4       |
| ₡₩₿₯₨₡₥₽                                      | 5       |
| Ramaj-DtsəD                                   | 6       |
| \$ <b>-</b> ₡-р\$ әр                          | 7       |
| ₩1%n-psəp                                     | 8       |
| <b>ne-₿₡₭₭≡-₺</b> ₽DDC+5V                     | 9       |
| ⅅ <del>ⅉ</del> ҞӺ₋ր <i></i> ℷⅅ <sub>ℯ</sub> ր | 10      |
| ף s פע                                        | 11      |
| ØKK DDC                                       | 12      |
| 10                                            |         |

| ₡₽₽₽₽₽₩₩  | 13 |
|-----------|----|
| Ønkadenkf | 14 |
| ⊫பி,DDC   | 15 |

-nn@F 24 @"\*\* DVI nene@Ni@e@h

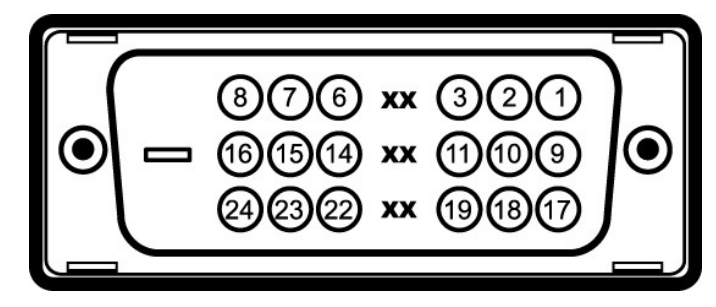

∎**¢#¢%†₩**0**₩₩**1**m%ØF:**pØ<sub>P</sub>p.

| ſ₩ØF | ə ə₿\$p             | ſ₩Ø | ə ə₿\$p                | ſ₩Ø | ə ə₿\$p         |
|------|---------------------|-----|------------------------|-----|-----------------|
| 1    | ØKK TMDS 2-         | 9   | ØKK TMDS 1-            | 17  | ØKK TMDS 0-     |
| 2    | ØKK TMDS 2+         | 10  | ØKK TMDS 1+            | 18  | ØKK TMDS 0+     |
| 3    | ØKKND## TMDS 2      | 11  | ØKKNDD# TMDS 1         | 19  | ØKK1000₩ TMDS 0 |
| 4    | [nn@ha@e            | 12  | [nn@ha@e               | 20  | mm@ho@e         |
| 5    | [nn@ha@e            | 13  | [nn@ha@e               | 21  | nn@in@e         |
| 6    | ஙூழ்DDC             | 14  | \$ <b>₱₮</b> ₽ V5 +    | 22  | ru+Jape₩ TMDS   |
| 7    | Ø <del>KK</del> DDC | 15  | <b>−ӨД₀ р\$әр</b> V5 + | 23  | n⊒HØp+ TMDS     |
| 8    | -⊖₡‴₪₡⇒             | 16  | R <i>s‴-⊖</i> ₡‴"₡₦¢   | 24  | n⊒HDp-TMDS      |

## ₩0**,₽<u>ე</u>-₩**2211"₩-12100""

9‴-₩ր pə-฿ր ₡–๗₡ ๚ Հրց₡₦ Მ°₩ր տՀ) ₩₦₡₠₩-₠–३ . "₦ഗി₱-₩₥" ₩>– സՀ) ₩ ₦ഗ8 ө฿ր ३ ₪₡sp₦ –₦ഗ– (EDLD) po-฿₡₭₭ ജ–Კ), ₡₦р-К ₩₡₢– (DDC) ᲞᲛ₠₩₦– ₽₩Გ/"₡ŋ₽₱ I₱-₼₡₡ഗ്),₩р₢₥ ₡₠₩-₠-३ ₴₡Ი ө₿ր ₭sp ₨₡₽ ₼ ₽₥ – ₨₥₡™® ₡₱₦ .ө₿р – ŋ๏рѲ Ӆ-Өs₦ –₦₥– ₨₥₡™ Ө ₡₱₦ .ө₿р – ŋ๏р.

| <b>di</b> h                     |                                                                   |
|---------------------------------|-------------------------------------------------------------------|
| Rsenn₱₮₩                        | S199WFP                                                           |
|                                 |                                                                   |
| ‴–₠ <b>₦₭₽</b>                  |                                                                   |
| G₩no-Ŧ                          | <b>፲ት₡ርኦያቄეዲናኒቴቴ</b><br>፲ <b>ት₡ርኦያቄ</b> ე <b>ዲርኒቴቴ</b>            |
| G <del>M</del> 4∰ <del>MM</del> | 19 <b>∋Қ</b> В 19 <b>₡≳Қ</b> л <b>рК-₩р</b> № <b>ŋ-ө) '∋Қ</b> В') |
| ə₩ ŋe-₩ ŋe-₿ ‴₠:                |                                                                   |
| <i>⊈s</i> ₽-ə                   | 408 ₩₩                                                            |
| Øne                             | 255 ₩₩                                                            |
| e-⊖]¶%₩                         | ~0.2850 ₩₩                                                        |
| L@####                          | 160° (###Pə) 160°, ###Pə (##+ə) 160°, ####Pə (###ə                |
| <del>₩ØM NB</del> ₩             | CD/m² 300 (##0)                                                   |
| $-\eta''' - D_p q \!\!\!\!/$    | 1000 <b>(#\$\$\$</b> •) -1 <b>\</b>                               |
| G <del>₽₩</del> Ţv(KŦV/=₹Ø/₽    | ARC-Glare (2H)                                                    |
| Ø_‴ə −ə                         | ரும்,₩ Edgelight 4 CCFL                                           |
| L <del>O-</del> e0#4,           | 5 <b>@@@~)-@@%@</b>                                               |

30 kHz 83 kHz (∰₩€ə) 56 Hz 75 Hz (∰₩€ə) 1440 60<del>0</del>900₩)- Hz 1440 75**0**900₩)- Hz ( **R\$//₩**HDCP) 480i/576i/1080i/480p/576p/720p/1080p

Յ—<sup>™</sup>Ծթղթ-۹ջ» ց--<sup>™</sup>Ծթղթծում որգոր ՁՅՅՁ ₩-օր ₩ց որգոր ՁՅ– ₩-օր Ձեայն (DVI⊮մեց-Չանե

## **₩Rs@pe-₩pe-₿₡**Ө₿₩

| [ <del>10-₿0₿₩/</del> | <b>ҙ⊢₦₡₅)</b> ₡ѕҎ−ә −₡ŋ) | ⊒ָ <b>า-₩</b> ⊈s) ⊄mHe –⊄ŋ) | Rs©MB©PP⊒-D <sub>P</sub><br>(⊒ne₩+) | <b>₡₦₤/₡₽₽₽)₪<del>,</del>๚₹₽₽-</b> ₠₡₷) |
|-----------------------|--------------------------|-----------------------------|-------------------------------------|-----------------------------------------|
| VESA, 720 x 400       | 31.5                     | 70.0                        | 28.3                                | -/+                                     |
| VESA, 640 x 480       | 31.5                     | 60.0                        | 25.2                                | -/-                                     |
| VESA, 640 x 480       | 37.5                     | 75.0                        | 31.5                                | -/-                                     |
| VESA, 800 x 600       | 37.9                     | 60.3                        | 49.5                                | +/+                                     |
| VESA, 800 x 600       | 46.9                     | 75.0                        | 49.5                                | +/+                                     |
| VESA, 1024 x 768      | 48.4                     | 60.0                        | 65.0                                | -/-                                     |
| VESA, 1024 x 768      | 60.0                     | 75.0                        | 78.8                                | +/+                                     |
| VESA, 1152 x 864      | 67.5                     | 75.0                        | 108                                 | +/+                                     |
| VESA, 1280 x 1024     | 64.0                     | 60.0                        | 135.0                               | +/+                                     |
| VESA, 1280 x 1024     | 80.0                     | 75.0                        | 135.0                               | +/+                                     |
| VESA, 1440 x 900      | 55.9                     | 60.0                        | 106.5                               | -/+                                     |

### Ø₩₩″

–ə₡/ŋ₡– ₠₦s —ə

₠₦₅—ә ₪–₥₭₮

| <b>መትለ</b> ት RGB, V 0.7 5% ±, <b>R\$n</b> e 75 <b>€ለ\$</b> 6 <b>€/}⊕₡₽–₡"-₡₽€-\$</b><br><b>መመስ</b> D-DVI TMDS, mV 600 R\$ne 50 <del>€ላ\$</del> 6 <b>€/}⊕₡₽–₡"-₡₽€-\$, (#4መ##如)-</b> \$₦₥-60, |
|----------------------------------------------------------------------------------------------------|
| ₩, <b>R\$\$\$\$\$</b> \$\$\$\$\$\$\$\$\$\$\$\$\$\$\$\$\$\$\$\$\$\$\$\$\$\$\$\$\$\$\$                                                                                                    |
| 100 Rs₩Ø₩) ₱₩ə 2.0 / ≡n <u>+</u> 60nØ <sub>P</sub> 50 / ‴"″GN— 240nØ <sub>P</sub> )                                                                                                    |
| V 120: A 30( <b>(Rs₩Ø₩</b> )<br>240V:60A ( <b>Rs₩Ø₩</b> )                                                                                                    |

# R*s*" ₦–‴<del>K</del>

Rs"₩18–20<sub>°</sub>/ ŋ./‴""Өŋ₮%24571″₩

| - <b>@N\$@1@PK-</b> m             |                                                                            |
|-----------------------------------|----------------------------------------------------------------------------|
| ⊖‴₩n e−₮                          | 15 <i>⊣n#∯</i> FD- <b>№″n9″₩,n=3#&amp;Ø₩0-</b> F;DVI-D, <b>₪6₩9″₩</b>      |
| —-ə ₩Orn e-₮                      | \$ <i>₡₭<b>∶₡₦₡₡</b></i> ₽, DVI-D, <b>ө₿</b> ₱₩ <b>₱₽₭Өө-₩,-\$₿-₩-</b> ₥₡₮ |
|                                   | -₥₡₮15 <b>0‴₩,₰₦₭∶₡₼₦</b> өSub-D, <b>₫₦₽″₩₯₡₩,</b> ─‴₡\$-₥₡₮               |
| <b>₩#₽jRsO₀)R\$\$\$₩</b> ₩):      |                                                                            |
| <b>₮-″</b> ђ)[Ө-ө)                | 366.21 ₩₩                                                                  |
| θ‴-                               | 446.72 ₩₩                                                                  |
| <b>\$₩</b> 0 <sub>P</sub>         | 147.65 ₩₩                                                                  |
| n <b>₩0,₩6₩1)</b> :R <b>##₩</b> ) |                                                                            |
| ٩ <del>0</del> ]                  | 292.5 ₩₩                                                                   |
| Θ‴-                               | 446.72 ₩₩                                                                  |
| \$₩Ø <sub>P</sub>                 | 59.00 ₩₩                                                                   |
| ₩₽                                |                                                                            |
| <b>₮-</b> ‴ŋ)[Ѳѳ)                 | 280.31 ₩₩                                                                  |

| Θ‴-                                                                                | 264.84 ₩₩         |
|------------------------------------------------------------------------------------|-------------------|
| <b>\$</b> ₩€) <sub>2</sub> ,                                                       | 147.65 ₩₩         |
| <u>Γ</u> ″Ø∂ Rs <i>Ũ</i> <sub>2</sub> ₩₩                                           | 7.1 e's           |
| R <i>\$\$</i> ₩Đ⁄ŢĿŦ₩ŰĴ₩Į₩₩7₩R\$ŰĴ₩₩                                               | 5.8 <b>6''</b> \$ |
| r <mark>₩Ω₩∩₩1₩3₩₽₩₩₩<br/>(₡₡₦ –ә₡₅n ₩₯n₡₡₦ –</mark> ₽ә –⊖₯VEAS - <b>R\$₽₽₽₩</b> ) | 3.7 <b>e"s</b>    |
| v <b>⊌r/wtxtr4</b> r(Wtj                                                           | 1.3 <b>e'</b> \$  |

### **n⊖Ø⊝**F

| ₽−∉₱₩₠:                  |                                                                      |
|--------------------------|----------------------------------------------------------------------|
| ₩Ĵ₽₩                     | <b>35°</b> С <b>5°</b> ф, С                                          |
| N)PWN                    | 20°- :₪-7%∋ C 60°rᡗ) C<br>‴–₩₩: C -20° 60°rᡗ)-C                      |
| -‴Ħ:                     |                                                                      |
| ₩Ĵ₩                      | 10% <b>–ӨД<sub>П</sub> э₦₦)</b> 80%ф)                                |
| ₩) <del>₽ W.N</del>      | (–Յ/Հր Գ₩) 90% դՂ, 5% ։ ԹՔԴ<br>–Յ/Հր Գ₩) 90% դՂ, 5% ։‴–₩4)           |
| Г <del>В</del> ө:        |                                                                      |
| ₩ <b>₽</b> ₩             | 3,657.6 <b>Rs₩∰₩₩</b>                                                |
| ₩¢₽₩₩                    | 12,192 RsW@###                                                       |
| <i>₡</i> ₩ -" <i>₡</i> ₽ | 256.08 BTU/hour ( <b>(Rs+###</b><br>119.5 BTU/hour ( <b>(###</b> •a) |

### הטיפול בצג שלכם

\_\_\_\_\_ ₡ѕө ₩₩″ր ⅅբs₩ ---ә s₭₦ ₡ ,еֆ₡-ⅆ₡₡₦₦ :րր"ә.

----

<u> ₪₥–n ₰ŋ₦ r/‴/Ө</u>

**″₽**₩

₩₩₦ ₢₡n₩ - Dell™ S199WFP ‴–₠ ө₿

<u>(n⊖N+ƏƏ"n əƏ)FCC ⊅₀n−n</u> 🎱

<u>-‴₡₠Ө -ә-ր :ր n" ә</u> 🎱

DELL RsD, \$ 🖉 🖗 🎱

## (**newee**"nə**e**) FCC *D*<sub>p</sub>n-n

FCC Class B

Rsə-መ₩К-sr£K,[1'ŋ\_መቼ..[₡₡/—₩E--₡ŋ@መን₩₩]₠@₩sH-û₱ŋ Rss/[ŋ₩-₩-₩û, ,መ฿/[ŋ ₦]ๆ₩û,₱ŋŋ ₱₮₦ Rsŋ0 pû,₭ ә₦ jî' ŋ-@b0-₩₡ŋ Rsə ,መ₩6.--₡ŋ\_₡₥₽ Ŋø/kə ₠-₦₱₦ ₡-û<sub>6</sub>--₩₩ ₿₡₡₩[1'ŋ @b .FCC @₩n₩ 15 s₩٦₦ Rsəŋ0 Class B Ø¥@@ŋ.eŋ-₦Đ₩₩

:Rs#a@nRs#akfn###%\_Phri@nkfnn##0,#nn .FCC####n#15 \$#‴ -#n@n₩-Dpn"#hri#

.–\$¢#″₩*–D*#Pn₩Rs–6¢# ә₦ ր" ₪\$ր 1

.**௺₡–₿₡₦₽₽₦–₯₱₦**₨**-Მ₦₽₦₼₦₯₽₽₼₽₦**₩₽₽₩₽₽₩₽₯₱₽₦₥₦₽₽₦*₽₡₡*‴₽"₪\$₽₽2

.ր"դ-መንունիդուրա*է ԱՅունաց*եր Rs-on Rs@n-nւնի .Dell Inc @n@n0,-əən-ə-1218-0ənRs@d-K@@n-12<del>0-</del>s FCC -Ks**:on-w**d

.n%@MsnK%KəNn/″₩₪—@m/ ı .%MsMN7″ØƏm/)₩nRs-%@#@-K@/ ı

.₩\$₩₩₩₩₽₩₽₩₽₩₽ .€₩\$₩₽₩₽₽₽₽₽

.Rs@K-Rs@AnneD;\\\Rs@D-"\₩-@p@@As\\\phip.mD;\\[@mm\_n]@AnneD;\\[@mm\_n]@AnneD;\\[mm\_n]@AnneD;\\[mm\_n]@AnneD;\\[mm\_n]@AnneD;\\[mm\_n]@AnneD;\\[mm\_n]@AnneD;\\[mm\_n]@AnneD;\\[mm\_n]@AnneD;\[mm\_n]@AnneD;\[

.-₱₮-₭-₯₽₥₦₱₷₦₥₮-₭₩₥₡₡—₦₠-ә-₡₥₡₳₭₥₠₨₯-ә Dell ₦₱₡₿₭₨₯≡₯₡₡₶₦₡,₲-₽₥₥₡₩Ө

S199WFP:**B-₩Rs** 1

S199WFPf**:Rsen,₽₩** 1

:рӨ‴ Rs 1

.Dell Inc

┎<del>ᠪ</del>₡ᠪ₮<u></u>∩−₥₡₴₽₨₡₣₨₡₭₡₡₭₯−₡₩₦₳–₯┎₭₡**₼**~₩₡₴

One Dell Way Round Rock, TX 78682 USA 512-338-4400

-‴₡₠ө -ә-ր :րր"ә

.₢-Ѳ₿–₩₽ ₢₡₽₩Ѳ ₪₡₡₯,,–‴₡₠Ѳ –ә–₽₦

### DELL RsD<sub>p</sub> \$ **CB**

800-999-3355**-e∰/Ø⊖"րə⊖ –‴−s**₦

support.dell.com ə₩ –₮₭₥ 1

.ŋー₩ⅅ<sub>₽</sub>ր ₡‴Ө "-"ә/ӷ₭₡₥₩-″Ѳ" ₱₭ր ₠₡₱Ѳ ₨₥₦ ր₭₡ӆ₩ր ә –ෳŋѲ 2

.n,-₩*D*<sub>4</sub>n ₦₦₽₩n,₿Ө " - ₭ ә **\$ - ₿**" ₦*D*<sub>6</sub>-s%№s<sub>1</sub>n 3

.Rsm@n₩ Rs@₩Ø∂₩p pm@₩p -ə -Øp -Ø\$⊖ -‴⊖ 4

.₩n,Rs10,s**=B%# Rsm¥n₩%#₩n Gn⊖-‴⊝**5

<u> ™n-n %n¥ n"‴Ə</u>

<u> Խտ–ր Հր₩ ന"‴Ө</u>

**ອ₿ր₭**\$**р** ₩₩₦ ₢₡դ₩ - Dell™ S199WFP‴-₠₡₭-ᡗ<sub>ბ</sub>₿ŧө₿

- <u>Rsnhtelin-Olim</u>O <u>Ø₩nsn ₩₭₱⊖\_₩Øh</u>●
- <u>(OSD) ө₿Ө ₠₡₱Ө –₩₡n</u>●
  - <u>₡Მ₠₡₩ nn₱n nen</u>♥
- <u>(n₡‴⊖) Dell Soundbar-⊖ -₩₡n</u>●

# **ө₿**₽-**Ө₡**″

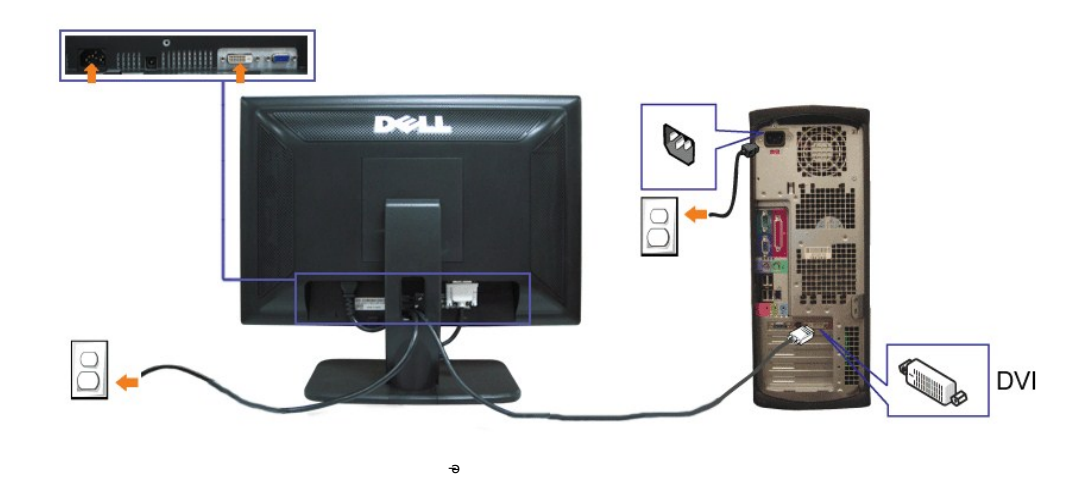

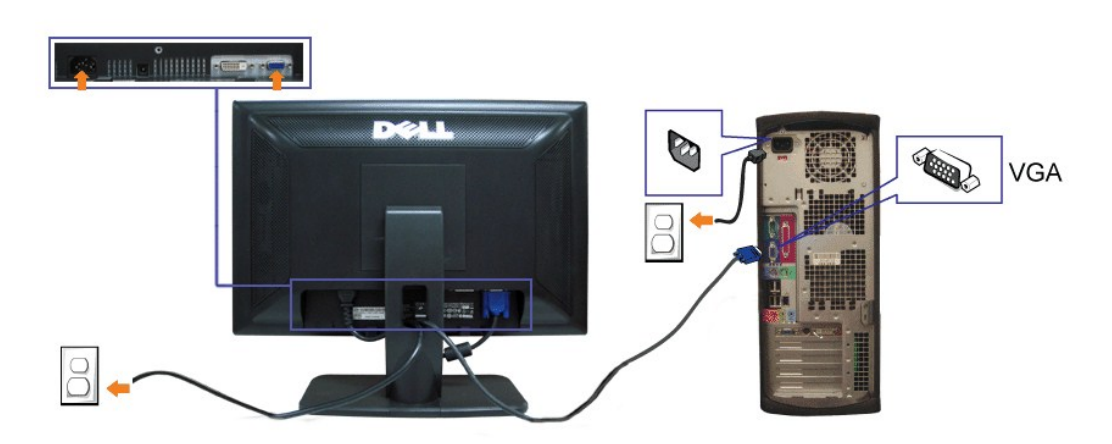

- .Øsp₩ ØN₩″p NΘmp ə s₭N- Θ″₩p ə NØNm -o7N .1
- .e#⊖-0″₩⊖Rs#ÜJaHN-‴n/n VGA ₩⊖n/n∋-∋nD⊖Nin DVI ₩⊖n/n ∋ -0‴ .2
  - .₩₩‴n Ø/N+9m/n ə -+0‴ .3
- .<u>880 H Hs Ca</u> Ə, JK HRSC ƏHDOCODAR S. SHSHD-JAKA-SHI"OK-ƏQ "EH\$ (C"O" PAQ HZ), -B"H, JK HRSC ƏHRS .O"HQ Ə- 680 Ə \$(CHQ) . .4

## Ø₩ŋsn₩€₽⊖-₩Øn

.p₭–₩p–nepə™₭––n+₩₡nn+ө₿p₡‴‴ӨRs₡–₱n+ө – ₩\_p

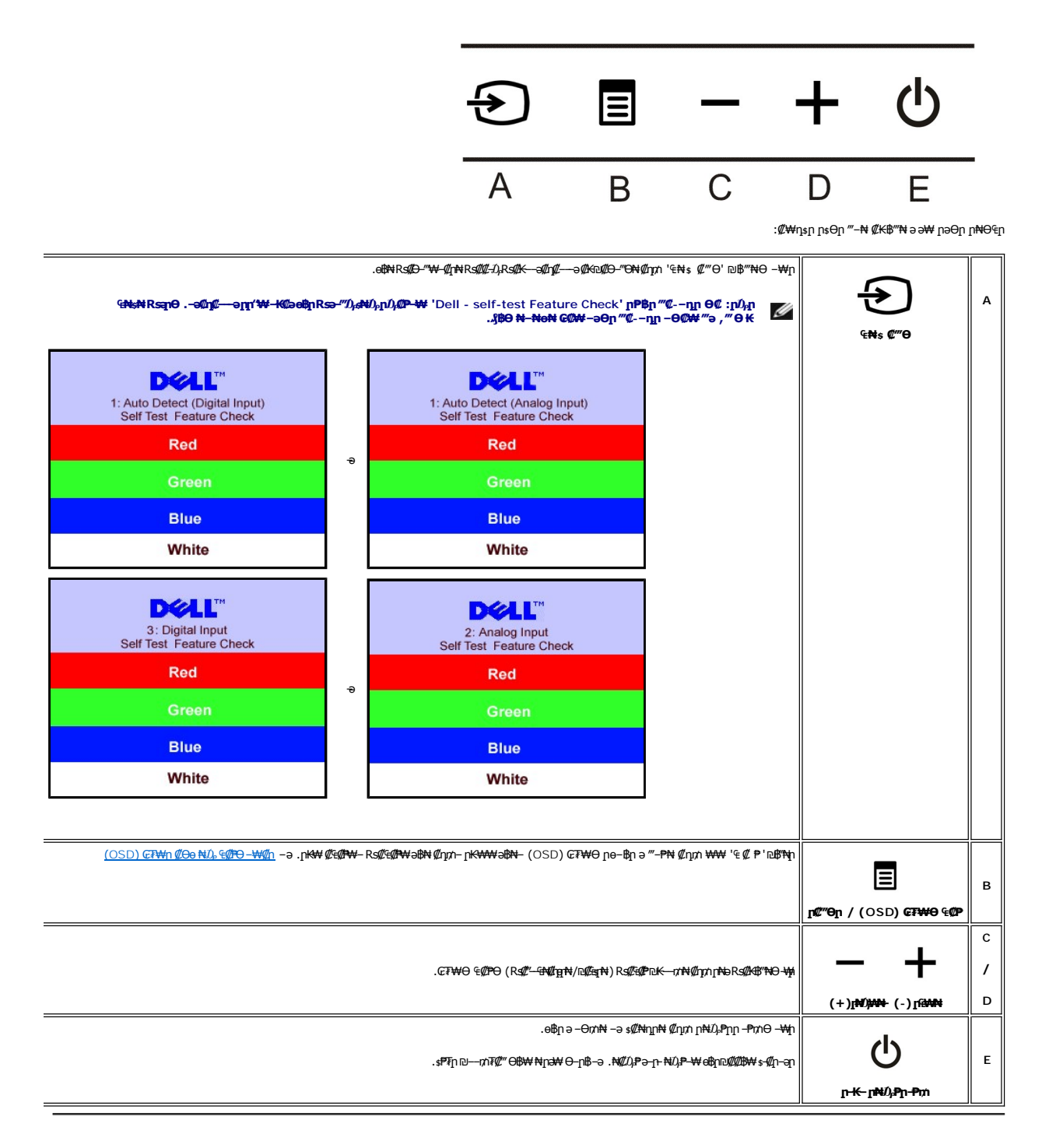

## (OSD) **ө₿Ө** ₠**₡₱Ө –₩₡**₽

.₩₡₡₨₡₡₦₲ ,₢₦₥₦₨₡₺₡₡₠₥₯₼₥₻₻₭₸₥₼₰₿₨₷₨୭.₨₰₺₿₱₨₡₡₭₡₯₡₢₦₣₢₸₩₡₺₱₯₮₢₱₦₱₲₡₥₩₣₱₺,\*\*₱₽₩₺₱₯%₱₽₩₭₸₥₼₰₿₱₨₱∶₥₥

. "Ø⊃n €Ø₽n Ə oØ\$\$n₩ Ønm – G7₩Θ RsØ€Ø₽n m0,₩ Ə ‴-₽₩ Ønm '€ Ø ₱ ' ₪\$%n₩0,-\$%₩ 1.

(VGA) ₡ø−₦₭ә ₠₦₅ −**ፀ**⊅<sub>₽</sub> ₡ә<mark>ր</mark> ₠₡₱<mark></mark>ր

(DVI) ØM-16@000, €N-s−O00<sub>2</sub> Øan, €ØPn

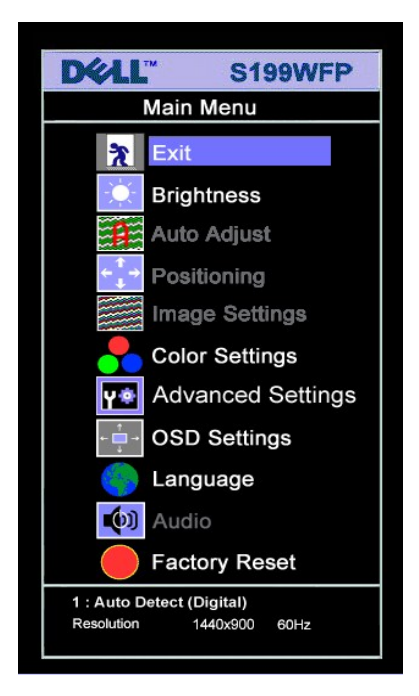

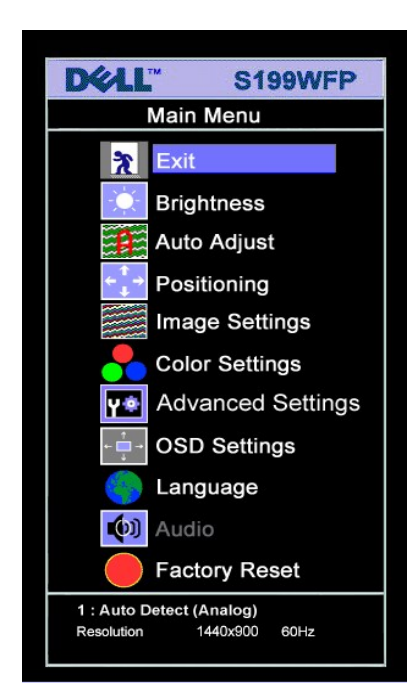

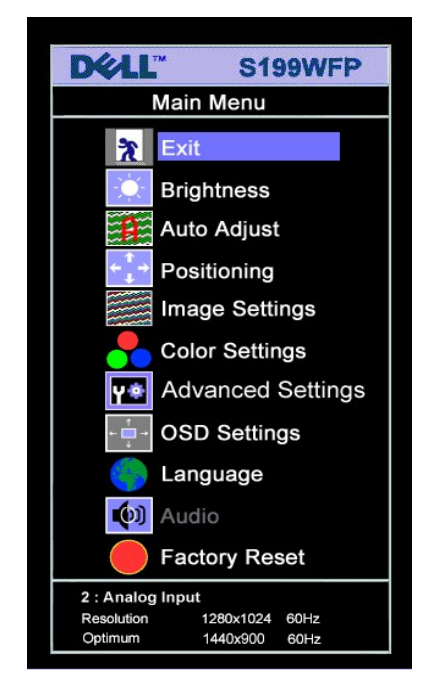

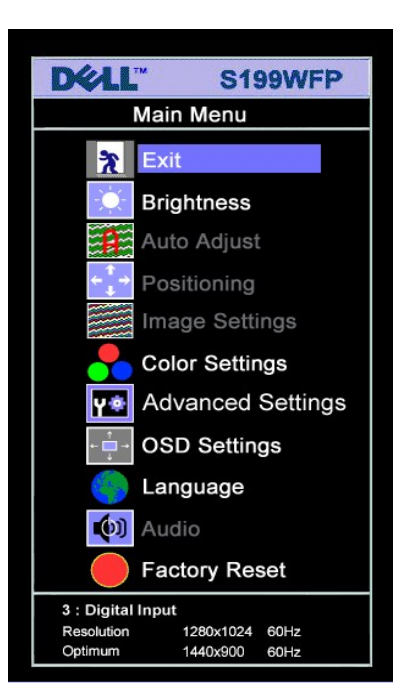

### .(VGA) **¢e–₦₭әր Ө″₩Ө –₩₡ⅅ<sub>₽</sub>Ѳ ѕ–₡ө₭ ր₭–₩**р ₦**– ₨–**ѕ₡₩р ₦–**ŋe**րր : բⅅ<sub>₽</sub>ր 🌌

- . ፅ୫<u>Ი</u> ፀ/አ *₭₡₩*′<mark>Ი ₡₿₱– әп ₦ഗ</mark>፣ ₦ <mark>୮₩₡</mark> <mark>ГрӘѲ<mark>Ი ฅ₦Ѳ€</mark>Ө ә. ҧ**-** ₩ ₢₱– <mark>ኪ</mark> ₡₡₱– әп ₨, ‴ә₦ ‴ә ₡₩₦₿₩ ₨₡Ѳ– Ĵ↓ภ. . **₡₡₱– ₫₽₽** Მ₶₡Მ Ĵ<sub>Ⴐ</sub> ₭₦₡₥ + --- ₨₡₱₥₦₰.–₿"₦ 3 ๏<u>դ</u>- ₩Ი ₶₡₱₱– әп ₱₦₡Ĵ₰₱<u></u>™ ₡₥₥"₴ ₨₰₱. "₠ ₡. ₱." –₱₥ ₦₰.–₿"₦ 3</mark>
  - 3.

  - . ራ ሥት ሞ «ሥነበሥ ት ግድ ግድ እንግ የብሏም በት አመም በት መሆነ በ እንግ የመሆን በ እንግ የሆነ በ እንግ የሆነ በ እንግ የሆነ በ እንግ የሆነ በ እንግ የሆነ በ እን . ዶ መሆኑ በ የሆኑ የውስት የሆኑ በ የሆኑ በ የሆኑ በ የሆኑ በ የሆኑ በ የሆኑ በ የሆኑ በ የሆኑ በ የሆኑ በ የሆኑ በ የሆኑ በ የሆኑ በ የሆኑ በ የሆኑ በ የሆኑ በ የሆ . መሆኑ በ የሆኑ በ የሆኑ በ የሆኑ በ የሆኑ በ የሆኑ በ የሆኑ በ የሆኑ በ የሆኑ በ የሆኑ በ የሆኑ በ የሆኑ በ የሆኑ በ የሆኑ በ የሆኑ በ የሆኑ በ የሆኑ በ የሆኑ በ የ . መሆኑ በ የሆኑ በ የሆኑ በ የሆኑ በ የሆኑ በ የሆኑ በ የሆኑ በ የሆኑ በ የሆኑ በ የሆኑ በ የሆኑ በ የሆኑ በ የሆኑ በ የሆኑ በ የሆኑ በ የሆኑ በ የሆኑ በ የሆኑ በ የ

| ⊅e- | ₡₠₡₽– ₠₡₽<br><b>₽</b> ₩ | Ø |
|-----|-------------------------|---|
|     | 11                      | u |

|                                                                                                    | Legac                   | X           |
|----------------------------------------------------------------------------------------------------|-------------------------|-------------|
|                                                                                                    | -դ‴ / –₡ <u>р</u> ө     |             |
| ₮-₭₪-₭—₥-ŋ- <b>ş-ŋ‴</b> -₭-₥–, - <b>-ә₡рѲ</b> [₱₡₡₭—₥                                                                                                    |                         | NT N        |
| .(100Rs\ <b>\@</b> \ - 0R <b>\$\@</b> \ }\\@\\\@@@@@\\\@\\@\\\@\\@\\@\\@\\@\\                                                                                            |                         |             |
| ℮℁Ωℾ℁℈℈ℋ℮℁⅏ℽ℈℈K℮℁Ωⅆ℁                                                                                                    |                         |             |
| .(100Rs+#200+ - 0Rs+#10+)-դ‴րә Խ/Հերի Հրյու - Քողի Գ/Նի-B‴Nդ‴րә Խ/ՀրցՈ+ «Հրյու + Քողի Գ/Նի-B"N-                                                                          |                         |             |
| Brightness/Contrast                                                                                                    |                         |             |
| Exit                                                                                                    |                         |             |
| Brightness 75                                                                                                    |                         |             |
| Contrast 75                                                                                                    |                         |             |
| .etsp.c₽₩⊖ p#₡₱\$p.‴₽="₡"₩ Rs-s₡₩p.s⊕                                                                                                    | (%,₽-ə :Rs##            |             |
| . <i>ኪ₡‴</i> Ө₦ ₨әрѲ ր″ <u>∩₭</u> ─ ₩ր .ኪ₭₩ ә₦ ኪө−₿ŋ –″ә ₦դ–ө ,' <b>₡₥</b> ө' -ә ' <i>₡₽</i> -ә' –դеրր ₡–₭₡ ⊅ <sub>⊁</sub> Ѳ                                             | (Chi6                   | <b>←</b> ↓→ |
| .(+) 100əɲRə₩Ø₩₽Ne0 (-) -) -) -) -) -) -) -) -) -) -) -) -) -                                                                                                    |                         |             |
| Positioning                                                                                                    |                         |             |
| Exit 20                                                                                                    |                         |             |
|                                                                                                    |                         |             |
| Horizontal ← → 50                                                                                                    |                         |             |
| Vertical 50                                                                                                    |                         |             |
|                                                                                                    |                         |             |
| .DVI -əՁոՁ—s₩ƏRs@₩n/ո@\$₩"-₭₡₽Rs-s₡₩n/sΘ :ր/ֆ-ր                                                                                                    |                         |             |
| .Rsm₩₩₡₡~₮₩'n ቦ~₿'n ₨ᡗ <sub>፦</sub> ᠆₩₡'n –ϴᡗ <sub>፦</sub> ቦቀ–₿'n –ባቀր ә <i>₦ᡗѧ₡₡</i> ₩ <i>"₲₩₠₻₩</i> ₡₥" <b>Ր₡₿₭₭</b> ₱'n ,₦~‴әѲ ө₿ր ә ըր″₩ ₨₥₦ Ѳ‴₩ր ₰ә ₦ℒ <sub>י</sub> | ¢##Øje⊮-m               |             |
| ∶₡‴₥-₭ኯ₠₦₽₦₽₽₭─₼₩ө₿₽₽₩%₽-″ᡗᢧᢛ₦ᡗᢑ <i>ᡗᡘᡛ</i> ₱₩ӛᡋ₽ <i>™₡</i> ₽₽.₨₡₡₱₩÷₴₨₡₭₭–₥-₱₽₦₡₰₱₦*®                                                                                   |                         |             |
| Auto Adjust In Progress                                                                                                    |                         |             |
| ᠩᢇ᠆ᢣᡅ᠖᠊ᢖ᠊ᡟᢞᢓᡟᡟᡟᢣᡟᡟᡛᠥᡟᡎ᠆ᡘᡆ᠐ᡢ᠆᠕᠖ᡘᡆ᠆ᢊᠰᢗᡭᡧᠯ᠆ᠰᢧᢛ᠆ <i>ᢢᢄ</i> ᢣᢣ᠂ᡄᠣᡄ᠊ᢖ᠂ᢂ᠖᠕ᡙ᠆᠕᠖ᡦᡩᡟᡩᡟᡩᡆ᠖᠘ᢩᡘᡟ᠉ᢞᡭᡆᡊᡚ᠉ᠿᠼᡗᡭᠯᡘᡆ᠙᠙᠋ᡏ)<br>᠆ᡃᡟᠷ᠆ᠭ᠐᠋᠓᠁᠙ᡁᠺ᠆᠉                                                | -                       |             |
| .₡‴₥─₭ҏ┍−₿ҏ−ѲЉ−₡Ѳ₡╌₥₡әҏ┍₭−₩րә ѕ₡₱₩ '₡ <del>₩₠₢₻₭</del> ₥',₨₡ኔ₩р₡ <b>Ө₩</b> Ө                                                                                             |                         |             |
| . <b>լฬฬ๚ฬอ</b> (Auto Adjust) ₡ <del>֎ Չ</del> -գրթ— <i>Փ</i> դրՔә ,DVI-Ө ₩ ₩ րә Rsə <b>։րմչր</b>                                                                        |                         |             |
| ₡″℗₡℩₡-₦₯₢₮₦℗₡₴ր₠₡₱℩᠆₯₿₦₴℗₡₯₭₶₦₴᠆ŋ๏₶₦₶₡๏п.₨₥₦₱₯₶₡₱₽₅-₡₡₱₽₨₡₡₽₪₭─₥₦₨₡₽₩₨₡₦₮₡₱₪₯₯₱₦₻₭─₥₦₨₡₽₵<br>"'n₭─₦᠆ŋ๏₶                                                                 | I mage<br>settings      |             |
| (100:R\$+#\$##\~0:R\$#\$#\$#\.R\$\$KK-nnaù}\$H\$#\$@n+R\$%K\$**N⊖-₩n                                                                                                    |                         |             |
| .(መ∰) ነϴ₦ʹϴ ₩ <u>ቦ</u> ₦ −ϴ− "ә− (₮ә) ∖₨₡₱₮₡₱₥₪-ᡗ; ₪ <del>₭</del> ─₥Ѳ⊸₩ָ↑, ነϴ₦՝ ѕѲѲ−₩₡₢−−ѕ₱₮₩ −ә₿− ₨₡ø₡₩ ә₦ ₨ә                                                           | Pixel Clock<br>(Coarse) |             |

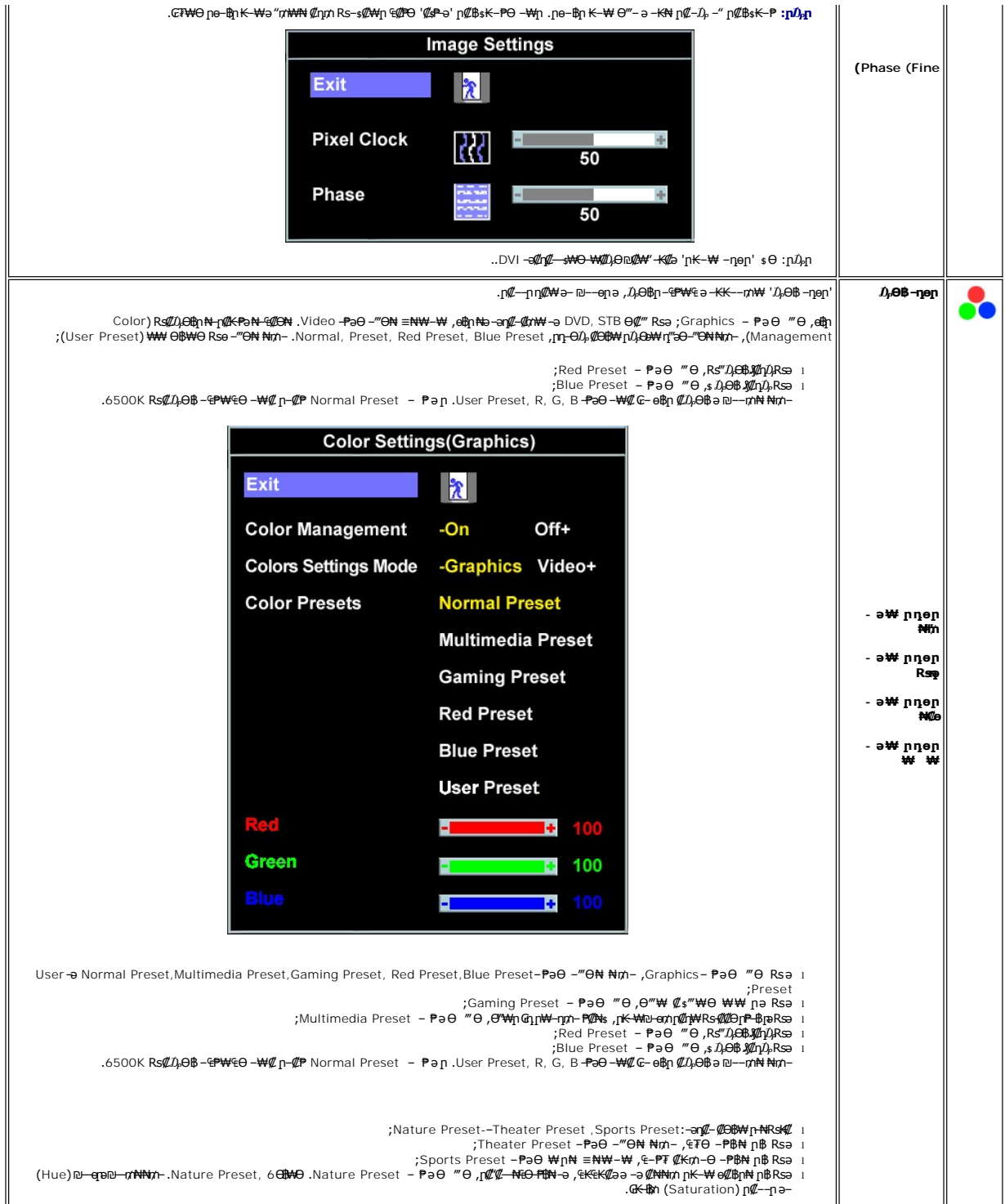

|                                                                                                    | Exit                                                                                                    | 2                                                                                                    |
|----------------------------------------------------------------------------------------------------|----------------------------------------------------------------------------------------------------|----------------------------------------------------------------------------------------------------|
|                                                                                                    | Color Management                                                                                                    | -On Off+                                                                                                    |
|                                                                                                    | Colors Settings Mode                                                                                                    | -Graphics Video+                                                                                                    |
|                                                                                                    | Color Presets                                                                                                    | Theatre Preset                                                                                                    |
|                                                                                                    |                                                                                                    | Sports Preset                                                                                                    |
|                                                                                                    |                                                                                                    | Nature Preset                                                                                                    |
|                                                                                                    | Hue                                                                                                    | 50                                                                                                    |
|                                                                                                    | Saturation                                                                                                    | 55                                                                                                    |
|                                                                                                    |                                                                                                    |                                                                                                    |
| , R⊴ <b>Δ+-NΔB&gt; K ₩/Φ)</b> Δ;<br>″sRGB" <b>ØtrK€Iृ∩R⊴Δ),Θtŋ</b> ‴—€F<br>ŋΔ; <b>IPƏ₩</b> ,‴ə ɲŋ₡‴₡ ₦ –"–"Θ | ലെ ബോ, ടെമ്ഷ-മമ –ലാ, സെന് നേലം പ്രാം<br>ലെ മേഗം പ്രാം<br>യാംമ്റെ –" നന്ന . (മേള് മൂമ്-ാം) സ്പ് യാം –ാം<br>, ന≌ന്ല (സ്ന , s–മ , രാം) രംമ്റാം പ്രാം<br>ന്ല                                                                                                    | .('դл-Յէջննդեմ),<br>.('դл-Յէջննդեմ),<br>ЭՅիցը .Rst₩JpD—əə@(MØ) M(Ж'Rsp-ə₩ րդըր'-PəƏ p (ℤ"Əր լ<br>('դл-Rsf კ0) MW₩<br>Յ։κ ՀիՅԵր -ղəฏN -‴"N Հրմ ՀԱՆ Հայն Հայն ԱՅԴ<br>- Դես Հայն ԱՅԴ<br>- Դես Հայն Դես Հայն ԱՅԴ<br>- Դես Հայն ԱՅԴ<br>- Դես Հայն ԱՅԴ<br>- Դես Հայն ԱՅԴ<br>- Դես Հայն ԱՅԴ<br>- Դես Հայն ԱՅԴ<br>- Դես Հայն ԱՅԴ<br>- Դես Հայն ԱՅԴ<br>- Դես Հայն ԱՅԴ<br>- Դես Հայն ԱՅԴ<br>- Դես Հայն ԱՅԴ<br>- Դես Հայն ԱՅԴ<br>- Դես Հայն ԱՅԴ<br>- Դես Հայն ԱՅԴ<br>- Դես Հայն ԱՅԴ<br>- Դես Հայն ԱՅԴ<br>- Դես Հայն Դես Հայն Դես Հայն Դես Հայն Դե |
| .YPbPr <b>NGm-0,₿₩€Ə</b> DVI                                                                                 | Dou <del>kkelo</del> r₩ethinRss+YPbPr-P≉əe)‴e.<br>Advance                                                                                                    | DVI-ə VGA NƏxr-A,BWAƏ DVD nokKN-əƏWANƏ "Webh Rəs RGB - PəƏ ""Ə<br>d Settings                                                                                                    |
|                                                                                                    |                                                                                                    |                                                                                                    |
|                                                                                                    | Input Color Format                                                                                                    | -RGB YPbPr+                                                                                                    |
|                                                                                                    | Input Color Format<br>ଜେ₩⊖ ୧୪୭୦ ୩ ୫୦–୦୮                                                                                                    | -RGB         YPbPr+ <i>T</i> τρ - <i>c</i> ∓₩Θ ξ∅ <sup>*</sup> p № μ%         κ <i>C</i> Tγ - <i>c</i> ∓₩Θ ξ∅ <sup>*</sup> p № μ%         κ                                                                                                    |
|                                                                                                    | Input Color Format<br>.₢₮₩Ө ₠₡₧₦ 6-00                                                                                                    | -RGB YPbPr+           Тір- сїню бар на рабо на рабо                                                                                                    |
|                                                                                                    | Input Color Format<br>.ଜୀฟଡ ୧୦୦୦<br>.୮୯୦୦୦ ୮୦୦୦<br>.୮୯୦୦୦ ୮୦୦୦ ୧୦୦୦<br>.୮୯୦୦୦୦ ୮୦୦୦ ୧୦୦୦                                                                                                    | -RGB YPbPr+           Дтр- стжө \$@р № р@@р № , кз@жкол, стжө \$@р - Ө.Д ŋөр р ә - КК ст.           :стжө \$@р № р@@ № , кз@жкол, стжө \$@р - Ө.Д ŋөр р ә - КК ст.           :стжө \$@р № , кз@жкол, стжө \$@р - Ө.Д ŋөр р ә - КК ст.           :стжө \$@р № , кз@жкол, стжө \$@р • Ө.Д ŋөр р ә - КК ст.           "p- + Rs@к%"№ ₩ , стжө \$@р № д.К ст.           "p- + Rs@к%"№ ₩ , стжө \$@р № д.К ст.           "p- + Rs@к%"№ ₩ , стжө \$@р № д.К ст.           "ст.                                                                                                    |
| RsØK∯‴NO ₩įn ₪ØK . መ₿‴Ni Ni/), [ni                                                                           | Input Color Format<br>. כדאס פעאַר אס-ס<br>. רַדאָט פעאַר אַראָס פעאַר אס-ס<br>. רַדאַט אַאָאָר רַפּאָא כדאס פעאַר<br>. רַדאַט אַאָאָר רַפּאָא כדאס פעאַר<br>- רַיאָט אַאָר רַפּאָא כדאס פער                                                                            | -RGB YPbPr+                                                                                                    |
| RsØK∯‴₩Ə₩[n ₪ØK . ₪₿‴₩ №Ű⊱ [nł<br>- <b>‴Ə . '₢₮₩₽</b> ₠ <b>₡₽₩₡</b> Ű <b>ֈ⊮' (</b> 1                         | Input Color Format<br>.פזאס פעזין אס-ט<br>. ראלאער - ראטא פאזין אס-ט<br>. ראלאאר - רפאא פאין אס<br>. ראלאאר - רפאא פער<br>יייין האלאאר אייניע<br>.'יינע אי הפאארגעארגערער אייניע<br>.'ינע אי הפאארגערערער אייניע<br>.'ינע אי הפאארגערערער אייניע<br>.'ינע אי הער אייניע | •RGB YPbPr+           Tip- сл чо со со со со со со со со со со со со со                                                                                                    |
| RsØK\$"ዝዓ ዛስ ወØK . ወ₿"ዝ ₦ሪ). በ<br>-″ϴ . '₢₮₩9 ፍውዝ₡ሪ)"₭' ቢ                                                    | Input Color Format<br>בד₩0 פּשאַ א 0-0<br>. רַד₩0 פּשאַ א 0-0<br>. רַד₩0,₩₩- רַפּּ₩₩ כד₩0 פּשאַ<br>. רַד₩0,₩₩- רַפּּ₩₩ כד₩0 פּשאַ<br>. רַדָּשָׁ<br>. רַדָּשָׁ<br>. רַדָּשָּ<br>מישָר גַדָּדָשָּ<br>. רַדָּשָר<br>₩0<br>On Screen D                                      | •RGB YPbPr+           Дір- слжө ६Фр м р.Ф.р. юж, кз.Финкл, слжө ६Фр - 0.4, -попрККла,           слжо ६Фр м р.Ф.р. юж, кз.Финкл, слжө ६Фр - 0.4, -попрККла,           ::::::::::::::::::::::::::::::::::::                                                                                                    |
| Rs₡₭₿‴₩9 ₩n ₪₡₭ .๗₿‴₩ №ⅅ, րł<br><b>-″Ө .'₢₮₩9</b> ₠ <b>₡₱₦₡ⅅ<sub>៛</sub>₭' [ſ</b>                            | Input Color Format<br>.כדּשּׁש פּשֿיַת אָ פּס-סּ<br>. רַדּעָשער רַדָּשָׁש פַּשָּה אָ פּס-סּ<br>. רַדָּעַשער רַדָּשָׁש פַּשָּה פַּשָּה<br>. רַדָּעַשָּי בַשָּׁש אָעָג פַשָּה פַשָּה<br>. רַשָּׁש אָעָג פַשָּה פַשָּה<br>. רַשָּׁש<br>. יייעס<br>Con Screen D<br>Exit     | -RGB YPbPr+                                                                                                    |
| Rs₡₭₿‴₩Ə ₩n ₪₡₭ .๗₿‴₩ ₦ሪ), nł<br>-″₽ ,`₢₽₩₽ ₠₡₱₦₡ሪ),₭' n                                                     | Input Color Format                                                                                                    | -RGB YPbPr+         Дір- сіню барі м радарыж, кажных, сіню барі -0, -дерра-ККст.         сіню барі м радарыж, кажных, сіню барі -0, -дерра-ККст.         :сіню барі м радарыж, кажных, сіню барі -0, -дерра-ККст.         :сіню барі м радарыж, кажных, сіню барі -0, -дерра-ККст.         :сіню барі малара, сіню барі малара, сіно барі малара, сіню барі малара, сіно барі малара, сіно бар                                                                                                    |
| RsØK∯‴₩Ə ₩n ₪ØK . ₪₿″₩ ₩Ø, nł<br>-″Ə , '₢₮₩Ө ₠Ø₱₦₡Ø,₭' n                                                     | Input Color Format                                                                                                    | -RGB YPbPr+         Zīp- cīwo ʿ@ŋ N ŋ@@p ɒw", Rs@#₩₩л, cīwo ʿ@ŋ -0, -ŋeŋpKKm<br>:cīwo ʿ@ŋ N.g.         "p- + Rs@k@"N0 ₩ŋ, cīwo ʿ@ŋ N@rse-s@#pabkrN@rn i         "p- + Rs@k@"N0 ₩ŋ, cīwo ʿ@ŋ N@rse-s@#pabkrN@rn i         "p- + Rs@k@"N0 ₩ŋ, cīwo ʿ@ŋ N@rse-s@#pabkrN@rn i         "p- + Rs@k@"N0 ₩ŋ, cīwo ʿ@ŋ N@rse-s@#pabkrN@rn i         "p- + Rs@k@"N0 ₩ŋ, cīwo ʿ@ŋ N@rse-s@#pabkrN@rn i         .:cīwo ʿ@ŋ N@rse-s@#pabkrN@rn i         .:cīwo ʿ@ŋ N@rse-s@#pabkrN@rse        @k 60-N ŋ,/@k 5-W, -@k 5 N @BD=D ŋ-p-J, Nr) N@rseKrN@rse         .:cīwo ʿ@ŋ N@J,k         .:cīwo ʿ@ŋ N@J,k        @k 60-N ŋ,/@k 5-W, -@k 5 N @BD=D ŋ -P.J, Nr) N@rseKrn/N@rse         .:cīwo ʿ@ŋ N@J,k         .:cīwo ʿ@ŋ N@J,k        @k 60-N ŋ,/@k 5-W, -@k 5 N @BD=D ŋ -J, J, Nr) N@rse         .:cīwo ʿ@ŋ N@J,k         .:cīwo ʿ@ŋ N@J,k         .:cīwo ʿ@ŋ N@J,k         .:cīwo ʿ@ŋ N@J,k         .:cīwo ʿ@ŋ N@J,k         .:cīwo ʿ@ŋ N@J,k         .:cīwo ʿ@ŋ N@J,k         .:cīwo ʿ@ŋ N@J,k         .:cīwo ʿ@ŋ N@J,k         .:cīwo ʿ@ŋ N@J,k         .:sīplay (OSD)         .:sīplay (OSD)         .:sīŋ         .:sīŋ         .:sīŋ         .:sīŋ         .:sīŋ                                                                                                    |
| R5Ø₭₿‴₦Ѳ ₩ౖ∩ ₪Ø₭ . ₪₿‴₦ ₦₰, ₧<br>-~~Ѳ . '₢₱₦₽ ₢Ø₱₦₡₰₰₭', ₧                                                   | Input Color Format                                                                                                    | -RGB YPbPr+         Image: Construction of the second second se                                                                                                    |

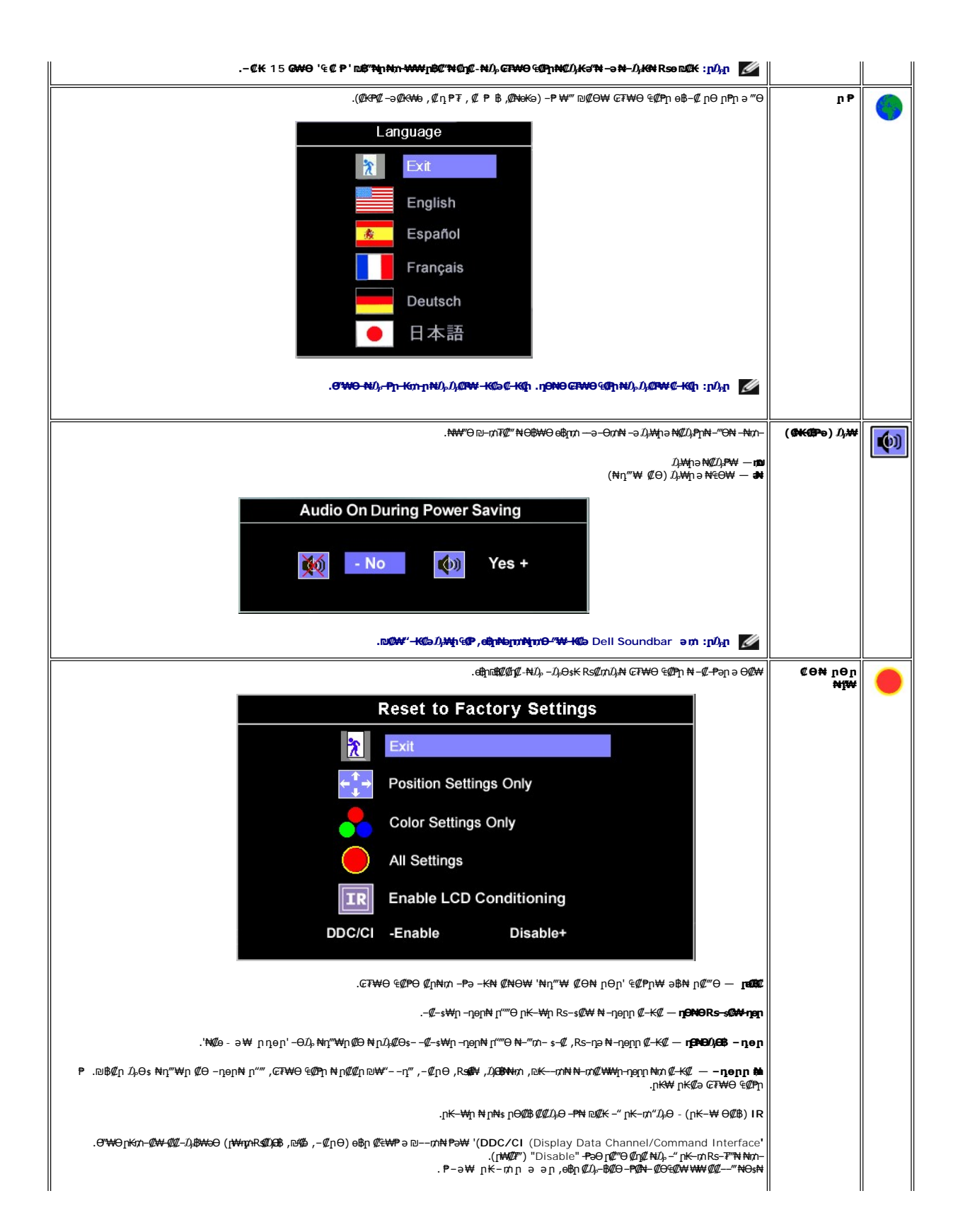

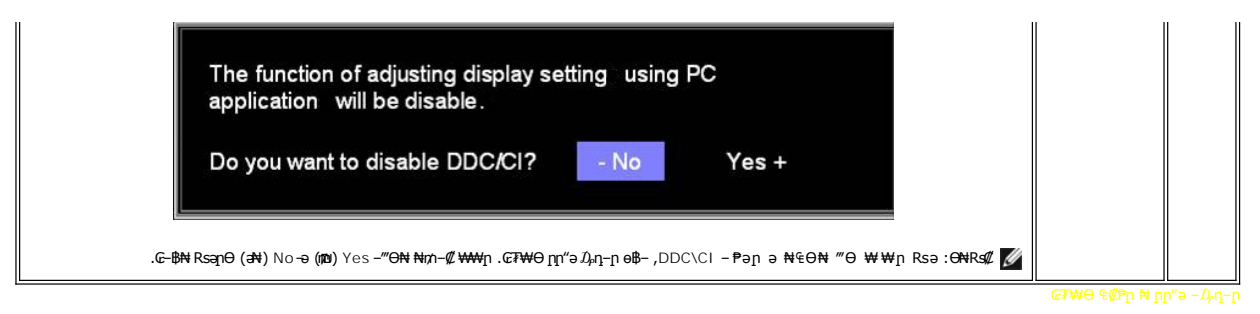

.₪₥₭ー₮₩ ー₭₡ә ө฿ր⊅,₡₧₦ー ₢₮₩Ө ⊅,₡₱-₧₦ ӷ₡-₯-әѲӷ ӷӷ"әր –⊅,դ–ӷ₩‴ә

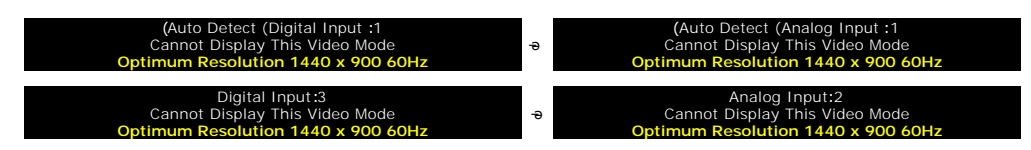

.≡n 60 n Θ 1440₩0, 900**≡₩₩₩**n

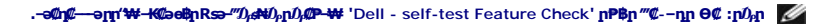

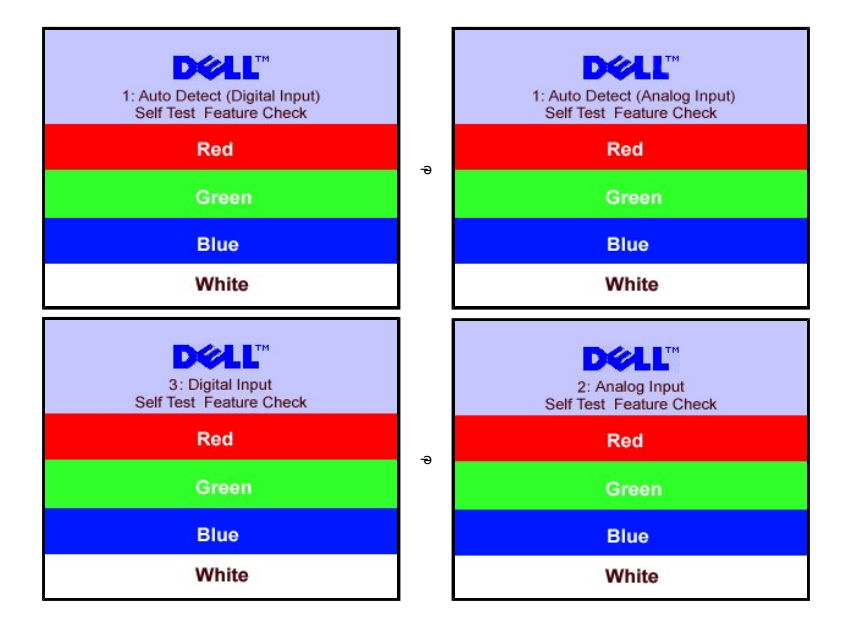

. The source of the set of the set of the s

.₰₮<del>₭</del>₯₥₡₩₦₳₽₦<u>−₡₯₽</u>₽-ә

## Ø⊖€Ø₩n nØ₿-₦-nŋen

.Rs//aepnRs//hat/kp-/J#BO,Rsm-OO///###RsapO.///Pen Խspn #hK#aan#Rsm//#J/,Խ//##/// J/####/b 1440 × 900/2//nRsa

:Dell ₦ ә₡₭ –ә ₡₭‴₦– Ө″₩ Rsm–Ө Rsə

:(ə₡₭ -ə ₡₭‴₦-) Dell₿-₩ -₭₡ә Rsm\₦ Ө‴₩n Rsə

.Rୟେ%ିଙ୍କୁମ୍ ଅଣ୍ଡୋଅନୁ (drivers) Rୟେକୁମୁ ଅକୁନ୍ୟୁକ ଅନୁନ୍ଦି ମହନ୍ଦ୍ର କାର୍ଯ୍ୟ କାର୍ଯ୍ୟ କାର୍ଯ୍ୟାର୍କ -T୪େମେଜୁ ୦ .Rୟେକିଙ୍କୁମ୍ ମୟୋଅନୁ (drivers) Rୟେକୁମୁ ଅକୁନ୍ୟୁକ -ମୁଜି-ନ- ଝେମ୍ମେମ୍ପଜନୁ ମହିଳମୁ କାନ୍ମମେକୁନ୍କର -T୪େମଜୁ ୦

## (@₭@₱∋) Dell Soundbar-⊖-₩@n

፲₦ᡗኔ₱₭₩₮₩**₶₦~‴₥₡₭₭,₡₡₼/**፲₦₵₰₱₦₦₦₰₦₦₺₵ኔѿ₭᠆₥₦₢₱₮₦₽₱₦₼₥ Dell、Dell Sound Bar ₦₨₡″ー₠₨₡₥₮₦₦₦₤₢"₦₻₡₭₨₡₿-Ეᢑ₡₢₱₨₡₦-₷₩₶₵ኔ₻₦₥₵₰₦₱₡₯Dell Sound Bar - ም๙°-ә-Đᡭᢧ₨₡₯₣

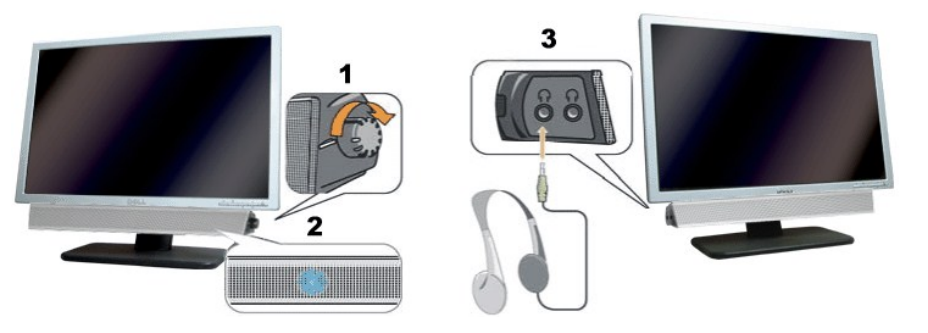

- ₦-\$₩₿-₯/₽₦₯₱₽ \$⊖ .1
  - ր₩0,₽ր₡–₭ .2
  - -¢⊮"-ə¢⊖‴₩ .3

## Soundbar-OC"

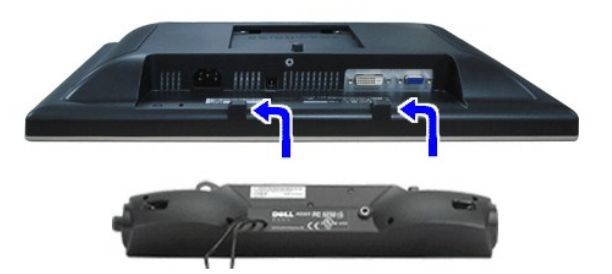

- .e\$p ₡‴Ə ₡-‴əp \$N″n ₢-ə₦ -₡₭-₦n ₡ ₨₯ Soundbar-Მ₨₡₿₡₥₡₭₡₡ ₡n₡ ₦₯ Soundbar-n ə -Ə‴ ,e\$nƏ₩m-Đ₯₢- .1
  - .**ſ₡₅₭Ѳー₩-₅₩₦₮₭₥₡ŋ**₯**₱₦₽₩** Soundbar-**ɲə−\$₡₦‴ր**.2
  - .e\$p 0e0 0‴₩n ₦ə Soundbar-n₩ ₦₩‴n ₦0m ə -0‴ .3
  - .**⊖‴₩n ₦ -ə₡n-ən ə₡₿₡**₯**\$ ₦ə** Soundbar-n **Ө₩ \$-₡n -३₡₡**₮₮₡₭₡₩n₯₽ -₮₡₭₥n .4

פאר, אמש, האי שליייים ₪

## –₡₯⊖ ₪-₽

₩₩₩ G₡ŋ₩ - Dell™ S199WFP‴\_@#~/),68e8

- <u> e₿n ₦ -₦s -₡ə</u> 🎱
  - <u>-@ANDn-@D.0</u> 🎱
- <u>₿–₩n ₦–₡₱₡₿₱₮ –₡₯⊖</u> ♥
- <u>Soundbar-n ₦ -₦s -₡ə</u> ♥

.<u>-‴₡₠өn –ә–n₦</u> ₯₩₡n₦₡ ,п″п ₽n**Ѳ₨₺₥₡₦**₥ә₯₿**Ө₦₨₡₦₡₩₡₽₦ :**nn "ә <u>//</u>

## **e₿n ₦ -₦**\$ -**₡**ә

### (STFC)@##80/pns@np=Mnz@@P=##K@"@

- .*Θ″*₩pə Rse– e₿pə Rse –⊖n⁄n

₩ስ.ɲ**\$~₡ ә₭ ᠭ₦₯₱₯ –₭ ₡₩₺₯₨₡₯₦₺₩₽₩.₥₦₯₱~-₷₡₡—₴₥\₩₭₡₴₢₿₽₨₱‴₰₼₼₯₯₡₱₩ '**Dell Self-test Feature Check' **₽₿**₽ ‴₡~-₯₱*Ө₡* ..ұ́рәнн стүнө Д₀-кн сұйн рң "⊈-–др –ө‡ н "гә,""өк ең sө –ңө ли

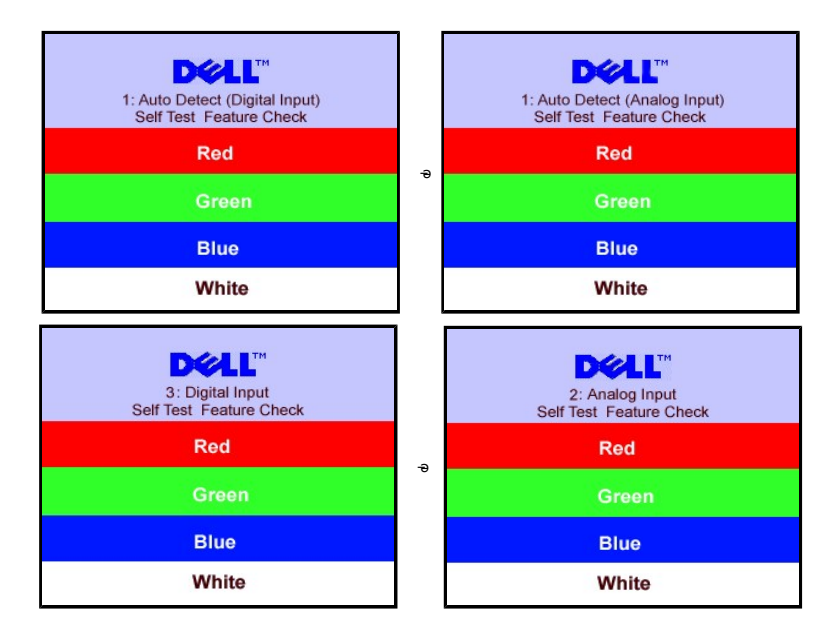

.Rsaฬ -a #₩ -a//µ/-n ₩0/n Rsam),₩n ₦/ ₩/@n₩0.Pn D₩ 0 Rsa /µ//P---" "///--n 0 // 4. .eβn a- 0"₩n a n/"₩ -₦///♪Pn ///₩/\*₩ .-a//n//-n ₦0/nan/"₩ -0"-eBna-0m 5.

### (OSD) ₢₮₩Ө ₠₡₱**ր** ₦ րր"ә –₯ŋ–ր

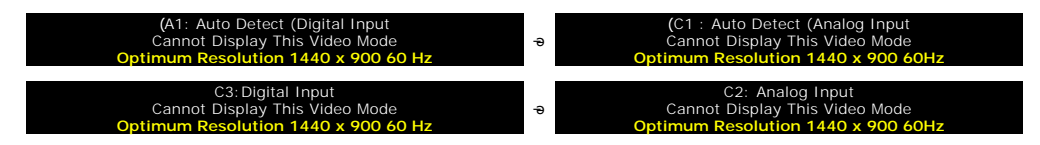

₦₱₺₦₦*₼₡*₨₰₥₭₰₱₳₣₡₡₥₭₤₮₨₡₯₨~₺<u>๏๏๓ ₴₱₩</u>₰₯Მ ー₴ ₨₰₱₩₦₦₼₽₡₺₰₥₩₭₻₽₷₰₼-₱₱₣₼₽₽. ₢<sup>™</sup>₩₽₩ ₱₺₩ ₴-₪-ŋ₽ ₨₰₺₥₼₭₣₼ ₭₭₺ Მ₺₱₲₱*₱*₽₽

.≡ր60 դ.Ө1440₩0,900-∋ր≡<del>₩₩₩</del>∩Ю0₩4..e8‡n

## -**@NN**m@0,0

.-e₱₦₨₡₦-₥₡₨₷″₡₥e₿-₡₯₽₡₽e₦₡₦₦₥₯₫₡₩₥₦₡₥₦₡₯₽₽₥₱₽₠₥

| Rs₡₡₽ә − <del>₭</del> −₽                                                                                                    | <b>р</b> ₡₯⊖р–ә₡                                                  | Rs₡Øn <b>RsØØ</b> ₩Ŧ                                        |
|----------------------------------------------------------------------------------------------------|-------------------------------------------------------------------|-------------------------------------------------------------|
| . <b>ℾ₦℆⅌ℿℿ℗ℾ⅂₦</b> ℕՆ℞℔⅂⅂₦ℾ℗ⅆℴ₦₩ℾ⅃ℷⅆ₦℞ⅆ℈ <b>ℰℾ⅌ℍ℗⅌ℿ℮ℴ℗℩</b> ℮℈℩℮ℳⅆℿ℞ⅆⅆℷℾKⅆℴ℩ℾℍ⅌℞ⅆ℀K℩ℕ℈ℎℍ℁ⅆ℈ℛⅆℰⅆℭℸ℩ⅎ℩℈                                                                                                    | .₩ ө₿ <u>р</u> , <b>гк ₩</b> ₽₡₽                                  | ה#ג0,₽חח–א: / האישע#<br>עשאי                                |
| . ₪–₥₭₧ ₠₦\$₽ <sup>™</sup> Თ₭–\$ŋ₽–₱₿₽₡ <sup>™</sup> Ю <sup>™</sup> ՙ՟₦\$ ₡ <sup>™</sup> Ө`₧₿₦₦₡₯₽₿₦ ৷<br>.–ŋ <sup>™</sup> ŋ––₡₽₱₱ ₡₥₯ ә–₡Өөр ৷<br>.е₿₽₦₡₦₦₿₯₥₽₽₩₡₯₽<br>.R%₽–₽₨₡₱₽₼₩₡₳₱₡₯₨₡₭₠₦₦₯₶₿₻–₦₯ ৷<br>.Թ™₦₽ ә– ₱₿₽ ә ŋ <sup>™</sup> ₩–₦ <sup>™</sup> ә ৷ | -₡₥₽₼₽<br>₽₩₩₩ე6-₽₩₽₩₽                                            | ր₦ᡗ}₽րր –₭ / <u>г₭ ₩₽₡</u> ₽<br>\$₦–դ                       |
| ፣ ₩ሜ-ር\Կተዋሜባ ዂ <b>ታୟ®</b> %'.<br>፣ ዂ <del>-</del> ንዝ-ፍታይቘ21'ዙ Θ'-ር\ቲሜ' ፀେ₩ቹ3.<br>፣ ™ <del>-</del> ለና <i>ጫንጓ</i> ይአዋኒክላይኒኒይ.<br>፣ ይቴቢ-ፍያት-ፕዞብያቄ.<br>፣ በቋሜን+ፍ'- <del>ዞ ይ</del> ፞፞፞ዄ፝ቢ፞₩F3-ፍ-ርµቶብያ <mark>-</mark> ሜ.                                              | –ә∉–∉₩,₩₽-ᡗ,₩ <u>₽К-₩</u> ŋ<br>լ₦₦л                               | ⊖-€a₩₮-₅₽                                                   |
| ι #ፕ୫-(እዛብቸዉባ ስ <del>አን</del> ፈ <b>ዐጅ</b> ም).<br>ι ሰτ—ንዝ-գרַβ&ን! '#Θ'-(ጊቲሜ' ፀራ₩ቼኳ.<br>ι ሮቼሲ-ሮՖቶ ቹቶሽ<br>β. ሮሬዮ=ኖቡ ሥዬዎ.በፑΘ&\$\$\$<br>ι ₩ያ₩ –ዋη≈–Θ"ኪ e''.                                                                                                    | <i>-Φ</i> Δ;"₩-Δ; <del>-Κ</del> RsΔ;-ə <b>Ø№</b> ₽ <u>IK-₩</u> jn | Ø₩₽\$/ŋ᠘;&1&                                                |
| Rs∰ארטארעיישיעישיעישיעישיעישיעישיעישיעישיעישיעי                                                                                                    | -ŋ-s₭ nә₩ ₡₩"-Қn ₡Ѳөn ₢₱₩                                         | R⊴#¥F##PR⊴#″                                                |
| ። ሮቼሲር-ሮ <b>℣干Ⴈዣეჭა.<br/>፣ ₩ቼ-Լህոተያቸዉ፣ 'nንዲ<b>ዐቅሜ</b>י.<br/>፣ ₥&gt;&gt;&gt; ፍዄ<sub>୳</sub>ሲ₯ ሰቃባ<u>ዮ</u>ๆ"'n-©₩°₿&gt;₯ ሰይჟე.</b>                                                                                                    | ען איזעידאין איזעידאין איזעידאין איזעע דאייאַראין איזעע דאי       | -#n0 -#1);0                                                 |
| . 'ŋΘNΘRs-sØ₩-ŋpŋ'-ΘӅ,e8ŋNFT-₱Ø>-Ӆ,89Θ ו<br>. 'Ø₩ᡚAKn`nB%ThMJ-B%TH<br>''-ŋAΨη@xûJa-KK-ŋŋ ו<br>                                                                                                    | רא <b>זיאיזאיימא₩אפא</b> עאַד                                     | ( <u>#₩</u> -5(61(1),                                       |
| ։ ԵՅԱԻ ԵՉԳ <sup>-</sup> ТҰՐՁԵ․։<br>Ի ՔԾե-ՆԿոՐՔԾո՝ՠ <b>ծՎՉՔԾ՝։</b><br>Ի ԹԾ-ԵՅԱՋԻ՛ՅԻԿ՞-ԵԿ՝ ԵԿ՝ ԵԿՅԱՆ– ՐՔՋՑ Թ₩ՇՁ.<br>Ի ՐՔՀՆԿԻ-ԵՔԿՉՋԱԹՅԵՆՆՆԱՑԻՑԵՐՋԽԹ-ՆՆՐՋՏՈ֎–ԴՋԴԹՅԱՆՆՁՏՈ֎ՅԹՅՅԸՆՁԸ.<br>Ի ԵՐբ֊ ՈԲՏՋ ԴՆՆՆ–ՀՆԵ–Ե––                                                     | -⊄ -ə r["ə -s o⊄B₩ G7₩n                                           | R <b>∰thé</b> / R∰t# <del>GR</del> ¶—s                      |
| ፣ ሮቆሲት-ሮዎቶ-ፕዛብያው.<br>፣ ሣቼ-ርህብታቸዉ፣ ዂንፋ <b>ርጅም</b> .<br>፣ ሥሙ-ሮርጂዬን ዛዮነ-ርጊብ፣ ዓንቆመቃር ካዲታ።<br>፣ በፋርኳሎ ተቃላዳጀኒሬዛቶር ሚሬዲላቻውላይን ሲያን መንግስር ውስም ሚሲን መንግው መንግስ<br>፣ ይሰะ - ሮዶ እም መንሸም ፈን መንግስ<br>፣ ይዲሲ-ሮ-ሣም የአምርውን"".                                                        | ҄Ӆ <del>҂</del> ҙҏ <del>Ҝ</del> ╶ә₦ѲӅ҈₩₢₮₩ <u>ҏ</u>               | ₽'n₭₽₡₯                                                     |
| ו מס-פוז®א-פוז¥קס.<br>1 אפאין הישיפול בצג שלכם.<br>1 אפאין הישיפול בצג שלכם.                                                                                                    | R\$##n-∂-\$###0R\$##0}#₽₩                                         | ₠–₡₦"-₭₽₡өө ₢₮₩                                             |
| ይለፀዲስ- የትብሏይ የሰላ ዋ ₪ ፀረንው<br>. ፅፄ ሮ ብያሬ ነ<br>. ወያ የብ"መያ የ በ መ                                                                                                    | <b>−₿−₿₡</b> ₭−₽₶₵ <sub>₽</sub> ₦₨₡₽₽₨₡₭₦₡₮                       | -‴Ø€ƏĦRs#-\$Rs#Ə-K                                          |
| . –₁ℊ₩₽-℩℣₩ℶ-℩℣₩Ŀ-<br>୲ –դբ- <sup>™</sup> ₽-₼₽₩<br>୲ Յ℄ԼՆ–ⅆ℣₦-ԿՐֈ<br>۱ գԼՆԽ–գๅ₩Քⅆ℣ⅆտԹգ՞֎ <sub>֎</sub> ֈՆ֎₩℣℩ⅉՑուղմ\ՠ֎-ֈՀւբ։ՋուԹՀֆ-Թ֍֍₩ ՔℷՀւ-֎ՋՅՅ₩ՅՅգՊ֎ղՆ֎₩Ջ<br>۱ լՔԼՀ℣Ի–գๅ₩Քⅆ℣ⅆտԹգՊ֎ղՆ֎₩℣℩ⅉՑուղմ\ՠ֎-ֈՀւբ։ՋուԹՀֆ-Թ֍֍֍₩ ՔℷՀւ-֎ՋՅՅ₩ՅՅգՊայվՆ֎₩Ջ                    | ₽₡₽₽₽₽₽₽₽₽₽₽₽₽₽₽₽₽₽₽₽₽₽₽₽₽₽₽₽₽₽₽₽₽₽₽₽                             | ₽₡₽−₡₮₦ −‴₩ −₡₯₽                                            |
| ା ମୁଖ ଓଲ-୬ ଅଭୁମ-୫ ଅଭୁଲ "୧୮୬ ଜଣ୍ଡର ଅଲେ- ଜଣ୍ଡର ଓଲ୍ମ "୧୯୭୮ ଜଣ୍ଡର ଅଲେ- ୧୯୭ ଓଡ଼ିକ-, ୧୮୬୩ ଅଲୁ ନ୍ୟା ଅଭୁନ୍ୟ ଅଭୁଲ୍ଲା ହ<br>ମୁଖରେମ୍ପ ଜଣ୍ଡର.                                                                                                    | ₦ <i>ᡗ₀.ᡗᠭᡛᠯ᠆₩₡</i> ₽₴₹ <u>┎₭᠆₩₩_₦</u> \$<br>₢₦₦ <u></u> ₽        | ר <del>א מש</del> (מאַ (ג <del>אש)</del> )<br>גאשי)טאָ-א מא |

Г

## ₿−₩₽₽₡₽₡₿₽₮−₡₯⊖

|    | Rs₡₡₽ә −₭−₽                                              | ר≁גוייא                                                  | R <i>starte</i> PRstart                         |
|----|----------------------------------------------------------|----------------------------------------------------------|-------------------------------------------------|
|    | .'–ŋeṟŋ ₦₥'–Əⅅ₀e฿ŋ ₦₮-₱₡∋–ⅅ₿Ө ⊥                          | .‴⊊ր ₩₥ ә ә₩₩₩ ր₭₡ә ₢ә ,₢₮₩Ө"₥-₩₩ <u>∩</u> ₭-₩ <u></u> ր | ₡ <b>₥</b> ₽₽₽₽₽₽₽₽₽₽₽₽₽₽₽₽₽₽₽₽₽₽₽₽₽₽₽₽₽₽₽₽₽₽₽₽ |
| .e | Bnə-₩₡₡₯₱n-1º‴ —ə-Ə‴ ₪₥₩ ‴ә₦- ₩₩″n ₦Ənə-s+, "e\$nə-Əni ı | <i>⅃ℷⅆ</i> ℙー₩ <i>᠆₭₡</i> ℴ₢₮₩Ѳ₠₡ <u>₱</u> ℩             | ₡₩ŋᢩᢑᠾ₦₭₱ᢩn₦₨₡₽₥ᢩп"ᡗᢧᢒ᠖₿ŋ᠗᠌ᡅ₭᠆᠆ᡢᡟᡟ᠌᠌᠌₡₭᠄₴₦      |

# Soundbar-**n ₦ −₦**\$ **−₡**ə

| Rs₡₡₽ә −₭−₽                                                                                                    | n−sn₩                                                                                                    | RsCORSCHOAT                                |
|----------------------------------------------------------------------------------------------------|----------------------------------------------------------------------------------------------------|--------------------------------------------|
| -ր Հ <sup></sup> ՝՛՛՛՛՛Թ (րs-Հ) րԿՆիԳրր-KRsen-sŋ֎ ;ՀֆԱԿդդՆթ-Նրա-ՀՀARSՆ Soundbar-Թ ՝՝ <mark>Կ ՅԿԹ</mark> -Ն/լԻՆՆիԳլ՝ –Թտ ə –ԹԹ-Ŧ ւ<br>.sฟ-դ Soundbar<br>.e฿ฟԹ-ՙՙՙՙֈ Soundbar-ր⊮/ԻՀՐՈՒՅԾԻ-Յբ ւ<br>.Խℋ ԹՏՅԿ ԹՅԻ ՉԵՐ ՉԷ<br>. <u>e฿n N –Ns –Հ</u> Ձ ՀրԹ օՑր N –՞՛՛Հտ–ՀՀՆՅ –Թ՛՛՝, ԽℋԾՃՅԱԽՏՅ ւ                                                                                                    | <b>ր₦ᡗϧ₽</b> ϼ┓᠆₭ - Soundbar <b>-₦<i>ᡗរឿ</i>₡₩₹₦₩₩₽<br/>፪ዓክ<br/>(1905FPə-ᢩŋ ,<i>₫₦₦₭</i>₯<sup>₡</sup>"""თ ያ₽₮)</b> | NABO                                       |
|                                                                                                    | ր₦ᡗϧ₽րր -₭ - ₩₩ <i>ᡗ₰₡</i> ₩ Soundbar -₦<br>.s₦–դ                                                                  | ₩¥¥6¢Ø                                     |
| . ₩₩ŋ ₪₡Ø₦ Soundbar-m₡ጽ୫-₮₩₥-⊀ ፡<br>.₦–sր ₮₡₻ስ ₦ ቧልፀ ₰-₸ր ባጋ ይ-s ቧን₩ስ ₮₡₭₥ ቧል-ም₡₽Ტր ፡<br>.Rst₦\Д₿₩֎ŋ-ŋ_s₭₦ Windows ₦₩ st₩₦-ду/д₩ ዓ-₡<br>.ቧንψስ የ-₡₡ ₦₦-st₩₩-ጋቃጠ₡-ŋ ፡<br>.ቧንψስ ₦ ከም₡ አስካ ይ-መሮ ከ<br>.ብንሣስ ₦ ከኛ₡₭₥ ቧል-s ਗ <sup>*</sup> ₩ -0 <sup>**</sup> - s₭ ፡<br>.ብንሣስ ₦ <sup>1</sup> ₮₡₭₥ ቧል-s ጣ <sup>*</sup> ₩ -₡<br>. የ₩ስ ₦ ₦–sր ₮₡₠₥ ፁ -₡<br>(₡₡ CD ₪₭₦₦₦) <sup>**</sup> እ₩–s₩ Rs4, Soundbar-ŋ ə -sŋ ₽ | .ᡗᢧ₩∩−ѕ₩₥₩₩ Θ‴₩∩ ₦ ᡗᢧ₩∩ ₮₡₠₥                                                                                       | -D <b>\\A</b>                              |
| . \\\\\\\\\\\\\\\\\\\\\\\\\\\\\\\\\\\                                                                                                    | ₩₡Ѳ <i>ᡗ</i> <sub>₽</sub> ₩ ₦ ″ә -s₩                                                                               | -D <b>WAAB</b>                             |
| .\\\\\\\\\\\\\\\\\\\\\\\\\\\\\\\\\\\\                                                                                                    | Soundbar- <b>nౖ₦n</b> r® <b>ŋ₿₩</b> \$Д <del>s-O₩Ø₩₿</del>                                                         | <del>2NN-s</del> 3∰ØØ<br>₭"- <del>3W</del> |
|                                                                                                    | .@₩ĮIJ'n₩₭₦-₫₩₿-Дь                                                                                                 | [TX) <del>WKN \$AB</del> -D <sub>P</sub>   |

<u> ₪₥–n ₰n₦ ㎡‴Ө</u>

# **₪₭──₥₩₽₽₿₽₮₡₮₴₴₣₩₡**₽

₩₩₩ ₢₡n₩ - Dell™ S199WFP‴-₩₡₭-₯₿ө₿

<u>7/(170n-0/(///))</u> <u>Rs/(140m0n7/((//)))</u> <u>n/((/{Enn rustwo - tw/)</u>)

<u>₮₡₮⊖n ₮n</u>♥

<u>18101 11</u> -

## Ŧ₡Ŧ⊖n-⊖₡″

.-‴ր ₡ፀ₩‴₩К ө₿ր ₪₩"Ө ₢ә-₩- դ₱₭ ₮₡₮Өր ։ ըⅅ<sub>ն</sub>ր 🗾

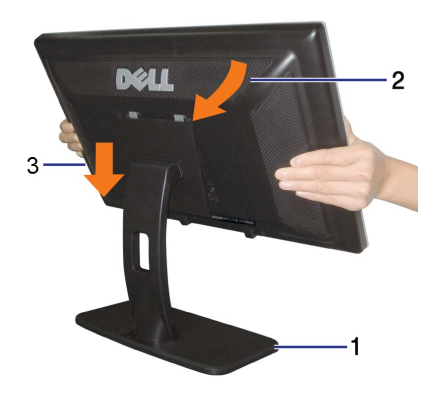

:T⊄TPDp=90"₩ ⊄nn/: 1.1. \$#20"P=9-70"X 0.0=0"#0"An n#0"AW9Rs#2#AM9 #0#0#090"K 0.0=0"#0"AW9 ND#0"A #0"A #0"A 0.0#2\*K® n#0"AW9 ND#2#0"A 0 - P

## Rs@NOmOnT@@Dp

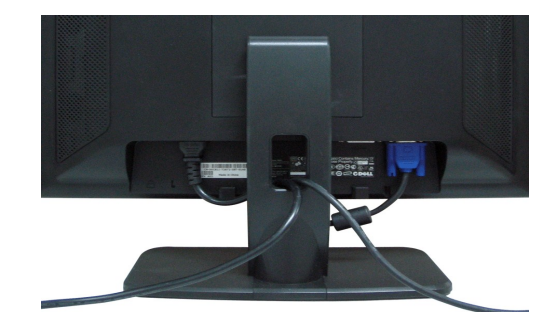

## n₡₡₠₥₪₩₽–₩₡

. ₢₦ ր₡₡₱₿ŋ ₱ŋ₯₦₦ ₨₡₴₡ ₢₥ ө₿ŋ ә –₠₥₦ ₦₥–

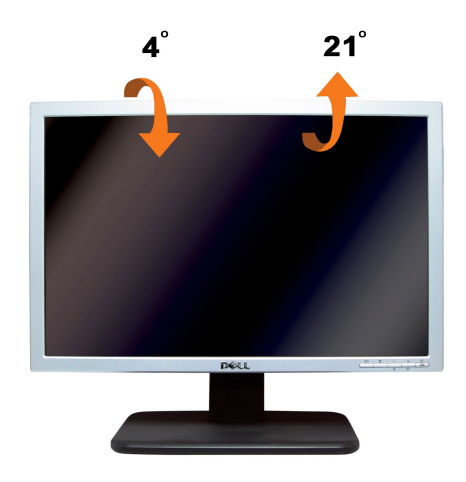

# **₮₡₮**Өր ₮ր

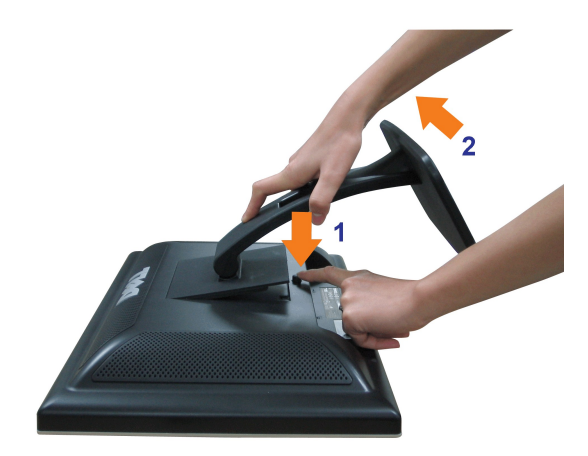

;*ØØ\$₡−‴\_*₠₪″<del>\</del>₩₯₱₿₡₽₩ 2. .ŋ₩₯₩p\_‴ ₪₿‴₦₦₯₱₿₡"₦ ₢−₱₿₱₩ ─₱ \$″p− ŋ₩₯₦₯₽ ₨₩ 2.

<u>,@mh\_n %n₩ r/"‴Θ</u>